# **MANUAL DO ESTUDANTE EAD** Seja bem-vindo (a) à Católica SC! Neste manual, você encontra tudo o que precisa

para começar o seu curso.

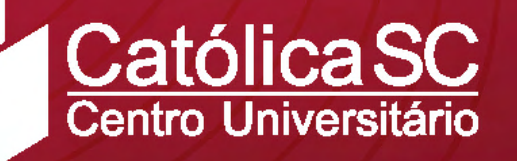

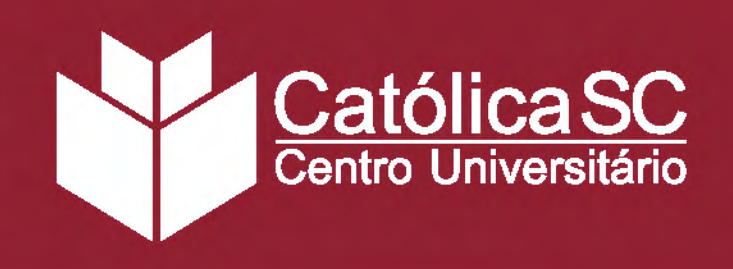

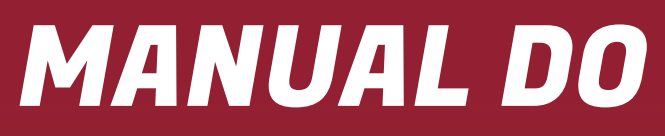

## APRESENTAÇÃO

Seja bem-vindo(a) ao Centro Universitário - Católica de Santa Catarina! A partir de agora, você faz parte de uma entidade que desde 1976 dedica-se à difusão do conhecimento com valores humanos e solidários.

Este manual foi desenvolvido para lhe auxiliar nos processos de ensino e aprendizagem na modalidade de Educação a Distância. A partir das informações aqui disponíveis, você poderá conhecer melhor a Católica SC e acessar todas as informações que forem necessárias no seu dia a dia acadêmico.

Guarde o Manual em um local de fácil acesso. Consulte-o sempre que for preciso. Nosso objetivo é que ele contribua para a organização da sua vida acadêmica. Se ainda tiver alguma dúvida, é só entrar em contato com a gente!

Abraço,

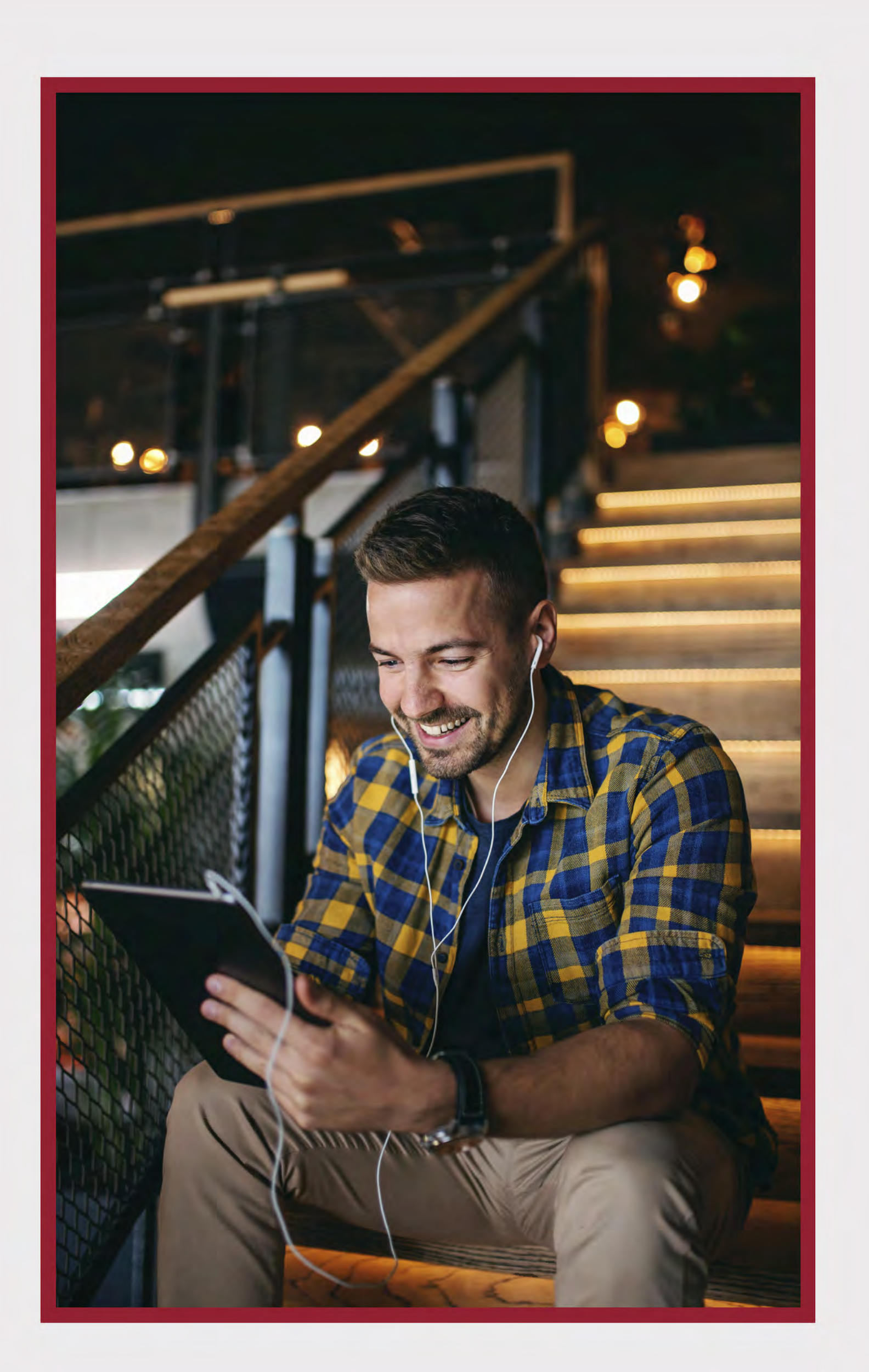

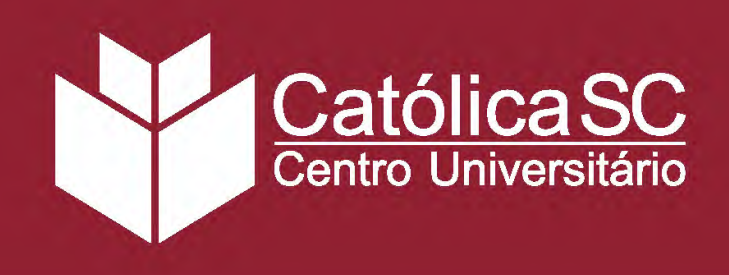

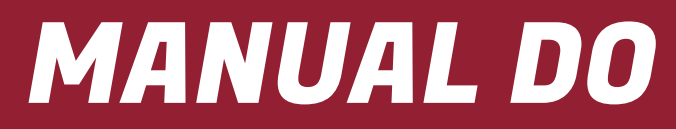

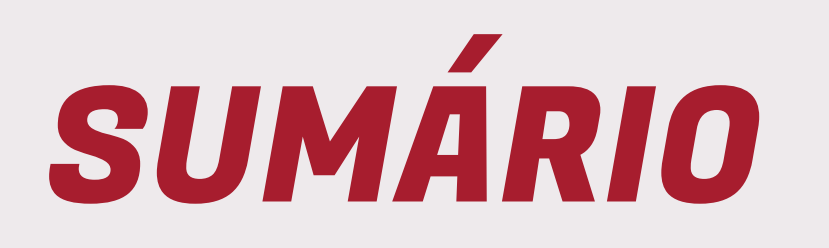

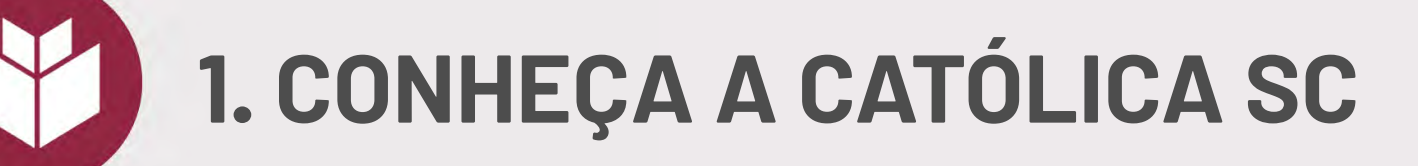

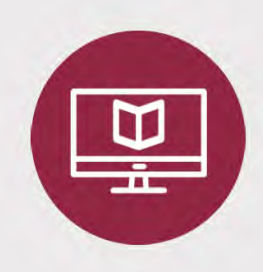

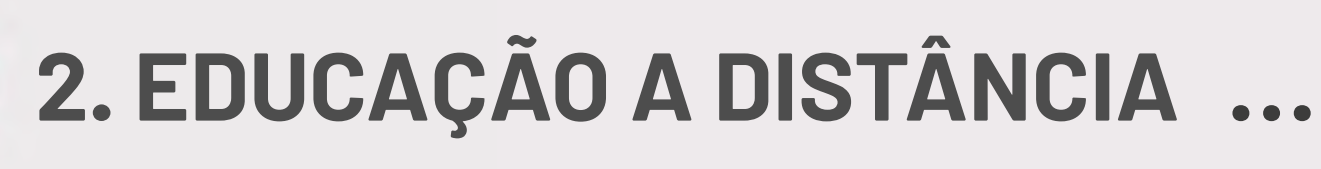

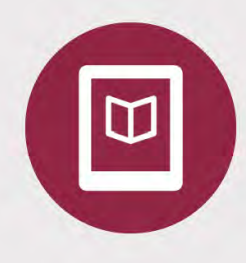

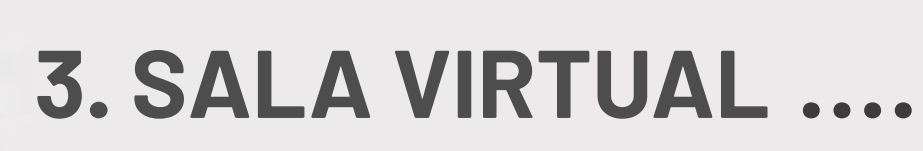

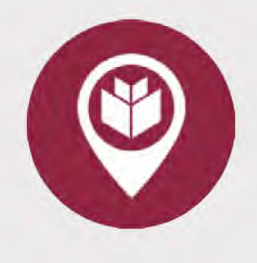

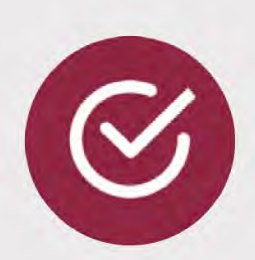

### MANUAL DO ESTUDANTE EaD

6. SERVIÇOS

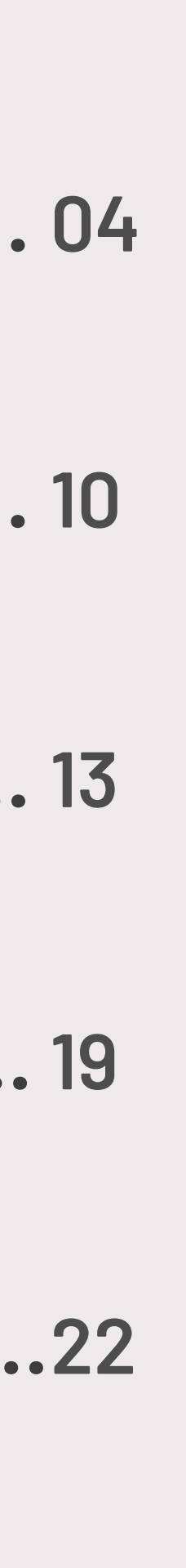

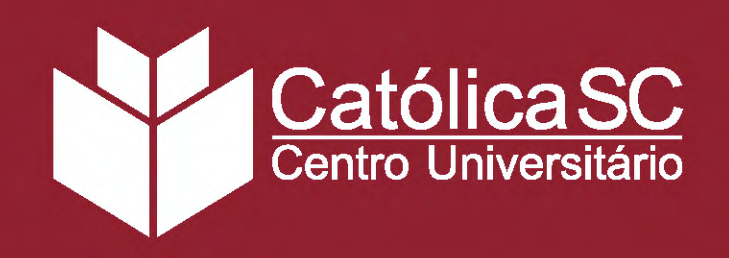

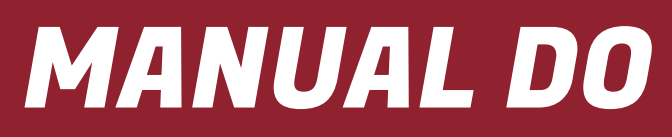

## 1. CONHEÇA A CATÓLICA SC

#### **HISTÓRIA**

Para falarmos da criação da Católica de Santa Catarina, é preciso voltar um pouco no tempo e lembrar da criação da sua mantenedora: a Fundação Educacional Regional Jaraguaense (FERJ), uma instituição comunitária sem fins lucrativos.

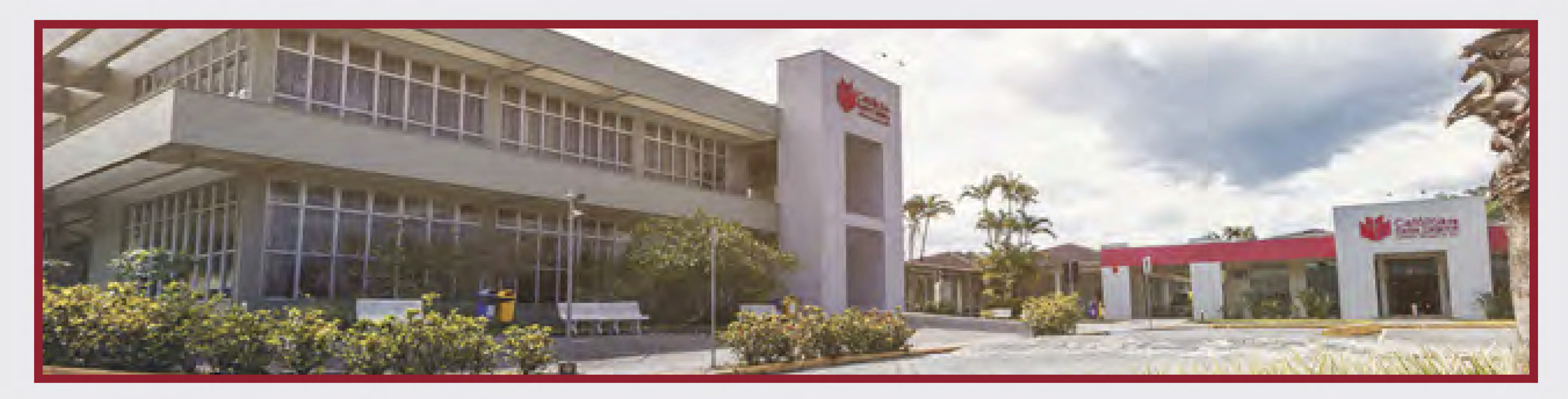

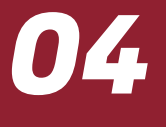

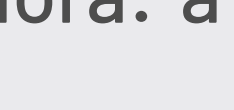

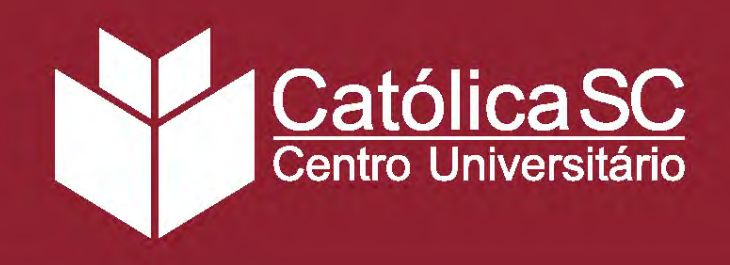

## MANUAL DO ESTUDANTE EaD

## 1. CONHEÇA A CATÓLICA SC

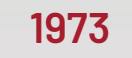

O padre Elemar Scheid alia-se a outras lideranças locais e torna realidade a Fundação Regional Jaraguaense (FERJ), instituída pela Lei Municipal nº 439/73.

0

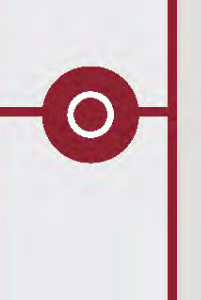

#### 1976

Início do curso de Estudos Sociais, primeiro curso oferecido pela então FERJ com o objetivo de formar professores.

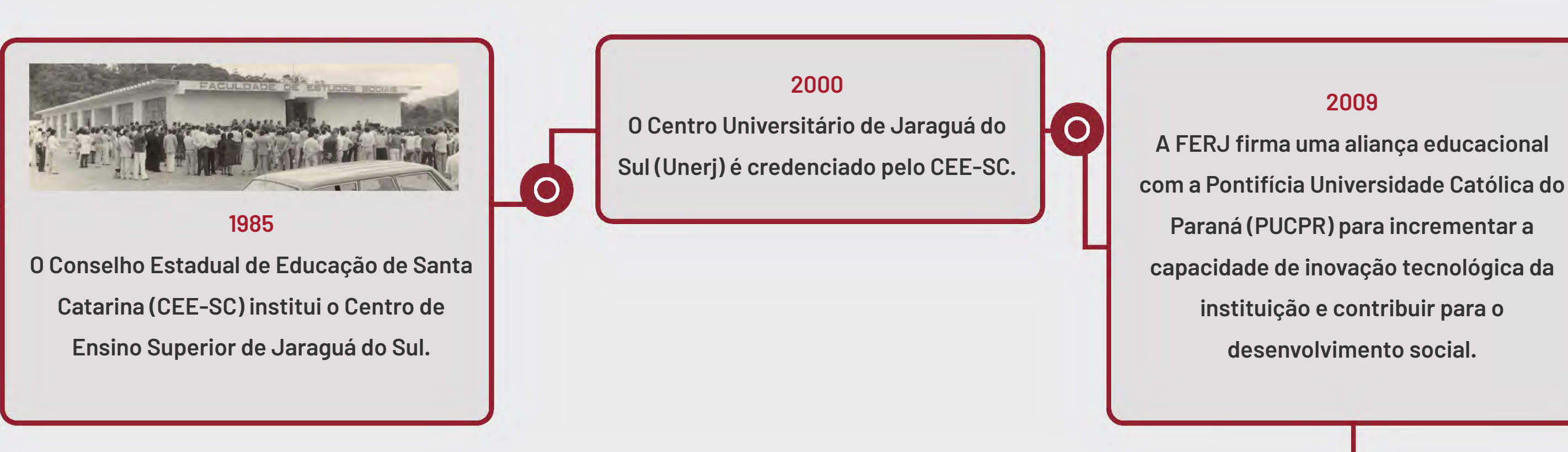

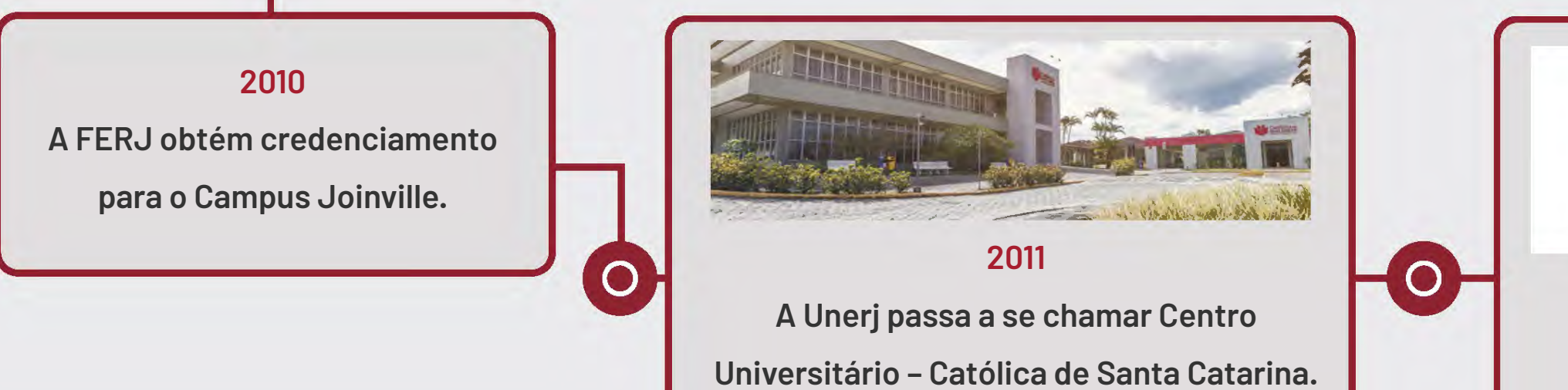

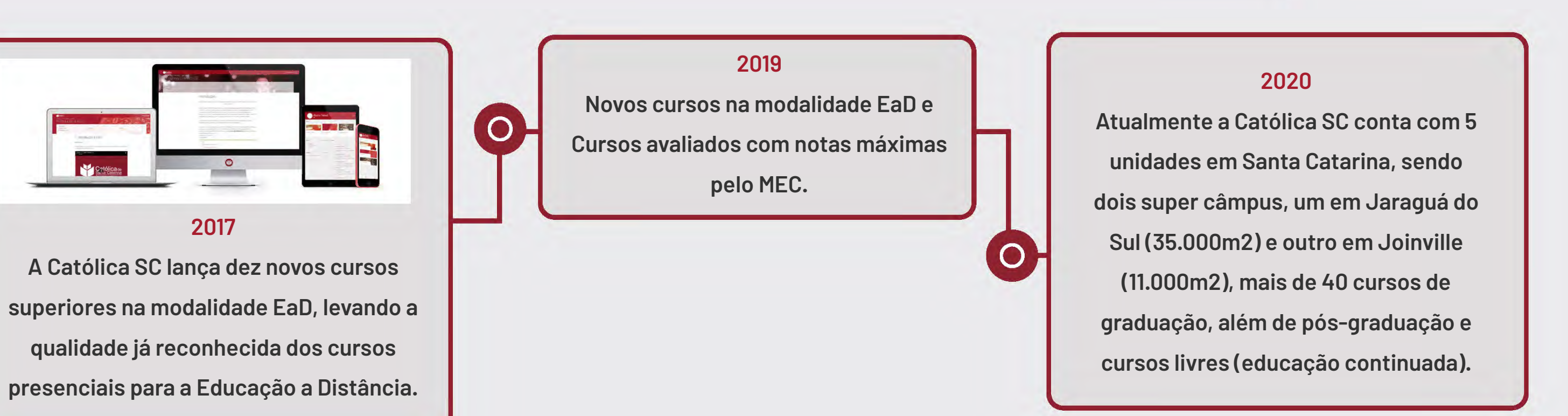

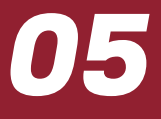

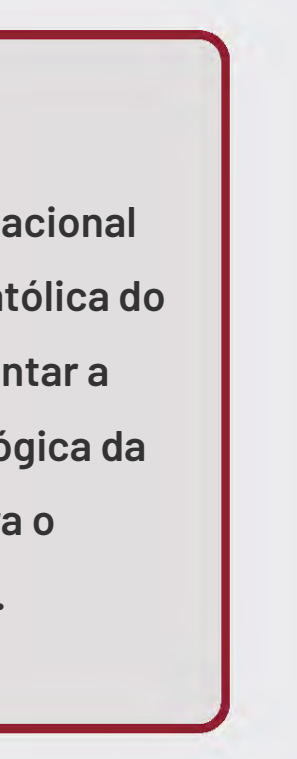

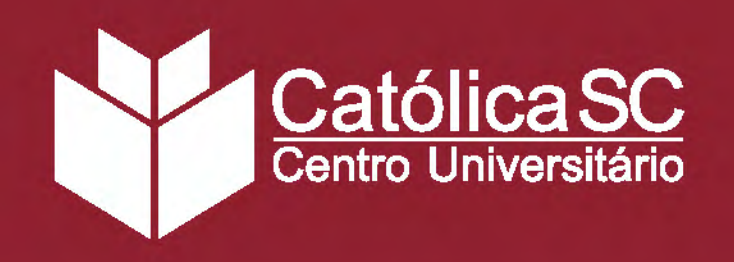

## Identidade Católica SC

A Católica de Santa Catarina segue uma filosofia cristã e solidária que promove o diálogo entre as ciências, as sociedades e as culturas.

#### **MISSÃO**

Desenvolver e difundir conhecimento e a cultura, e formar cidadãos humanos, éticos, justos e solidários para a transformação da sociedade, por meio de processos educacionais de excelência, pelas modalidades da educação presencial e da educação a distância através de seus polos.

#### **VISÃO**

Ser agente de transformação nas regiões e na sociedade onde atua, proporcionando vivências acadêmicas que formam profissionais e empreendedores conectados com o mundo do trabalho e orientados por valores cristãos.

#### **VALORES**

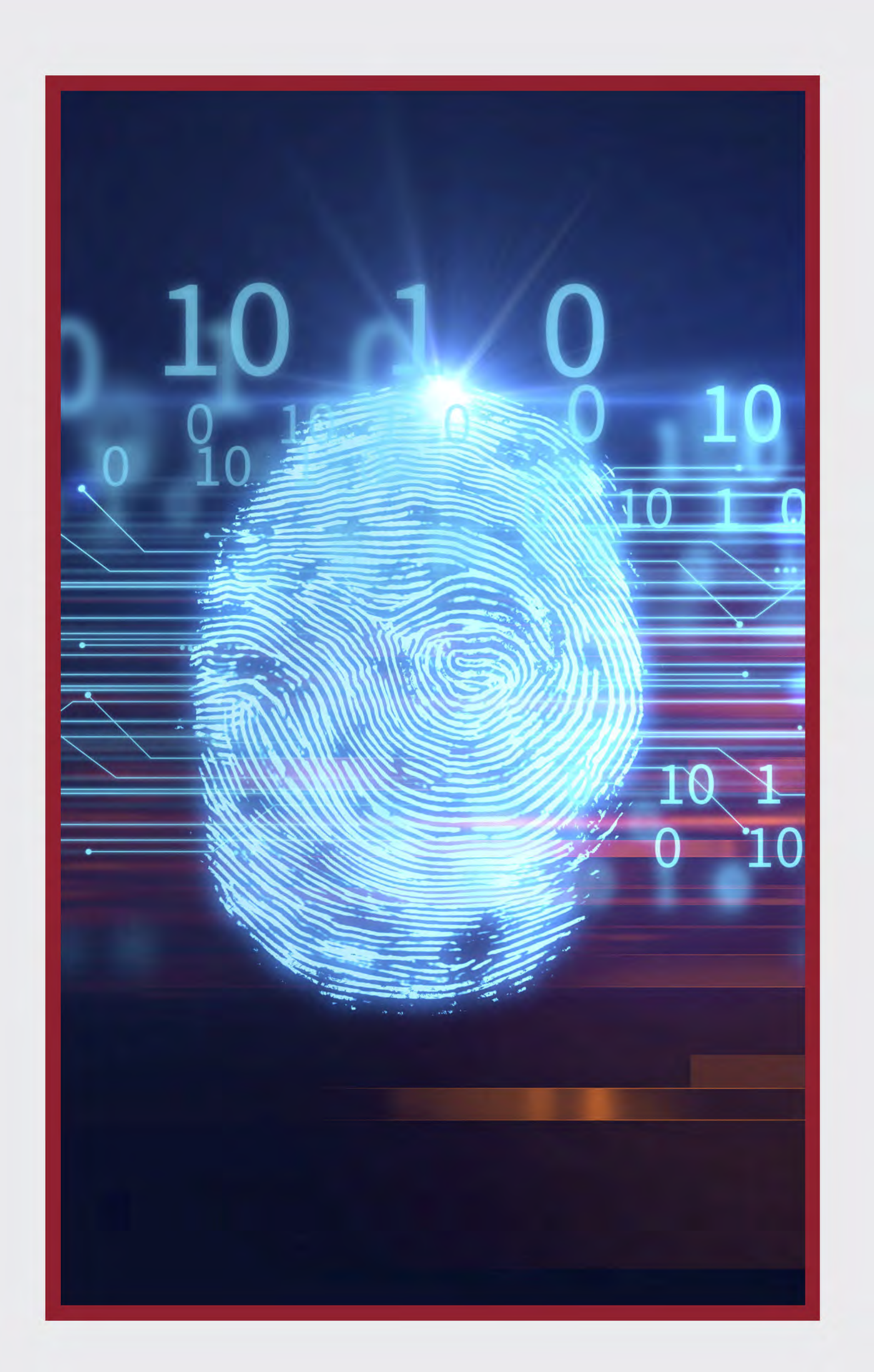

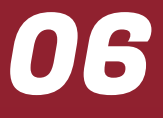

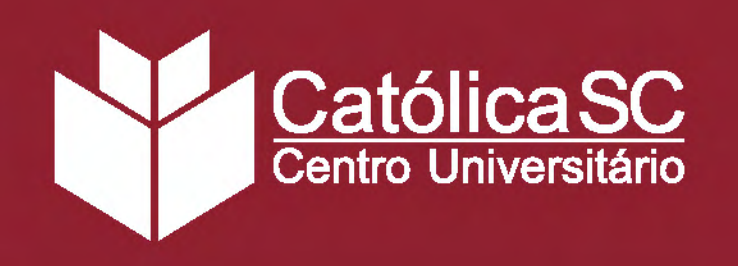

#### AMOR AO TRABALHO

Realizar o trabalho com disposição, excelência, perseverança, generosidade e espírito cooperativo, desenvolvendo os talentos a serviço do bem comum.

#### **ESPIRITUALIDADE**

Viver a espiritualidade mariana e apostólica, encarnada, relacional e afetiva, fundamentada em Jesus Cristo e no seu Evangelho, legada por São Marcelino Champagnat. Por meio dela, orientar nossa compreensão do mundo e o nosso relacionamento com Deus, com nós mesmos, com as pessoas e com a natureza.

#### PRESENÇA

Ter presença significativa e acolhedora junto às pessoas, com disponibilidade, transparência, confiança, justiça, vivendo relações que testemunhem o cuidado e o respeito.

#### **INTERCUTURALIDADE**

Buscar a unidade na diversidade, por meio do respeito, do diálogo, da acolhida e da sinergia resultante das relações entre as diferentes identidades e culturas, seus agentes e suas respectivas expressões e contextos.

#### SIMPLICIDADE

Viver a simplicidade nas ações, relacionamentos e processos, com autenticidade e humildade, disponibilizando potencialidades em favor da missão, em um esforço contínuo de reconhecimento e superação de nossas limitações.

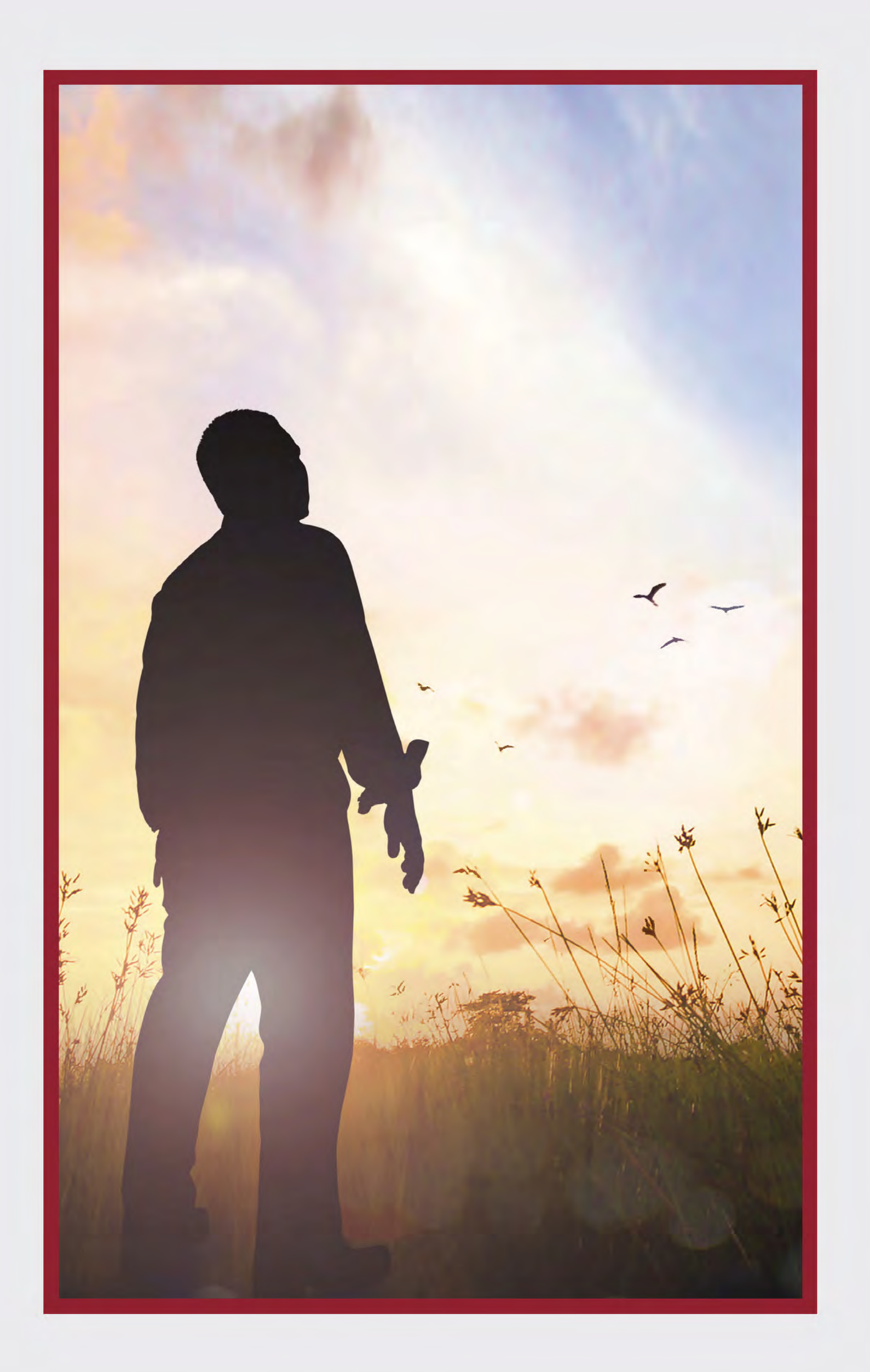

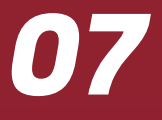

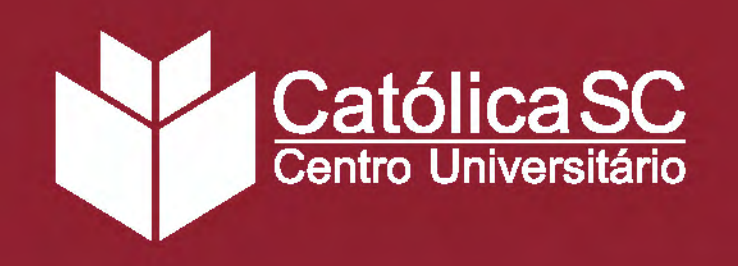

#### **ESPÍRITO DE FAMÍLIA**

Afirmamos nosso espírito de família compreendendo-nos como diferentes e complementares ao vivenciar o acolhimento, o amor, o diálogo e a esperança, na ação constante para construir comunidades como espaços de vida.

#### SOLIDARIEDADE

Somos comprometidos e perseverantes na busca do bem comum, na promoção e defesa dos direitos, preferencialmente com os pobres e excluídos que vivem em situação de fronteira, criando laços de responsabilidade recíproca e equânime na construção da paz, da justiça socioambiental, como sinal de esperança no mundo.

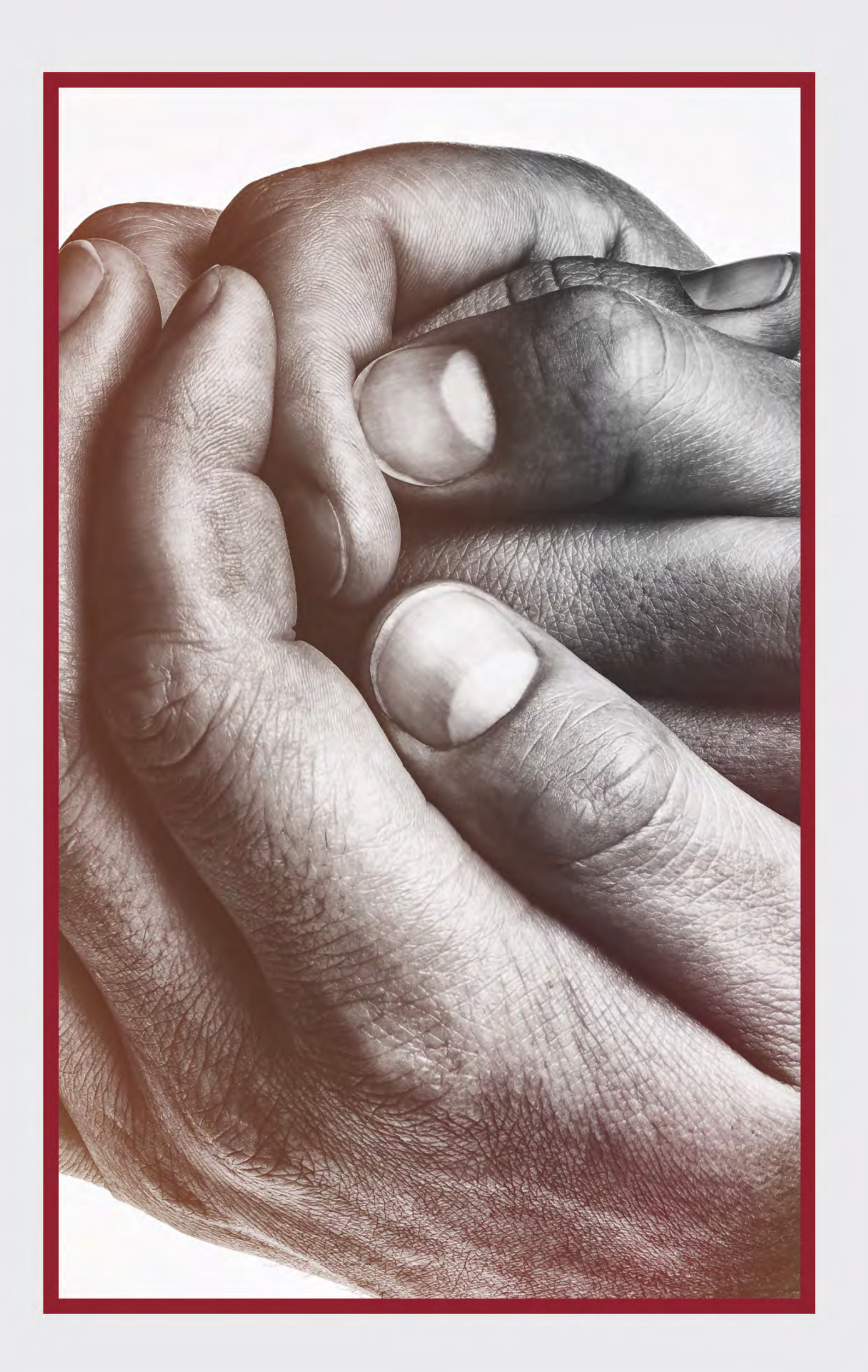

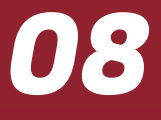

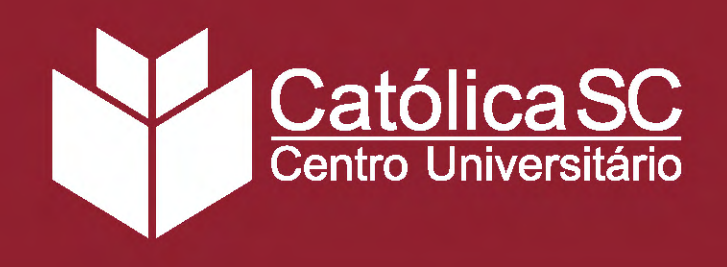

#### CÂMPUS

A Católica de Santa Catarina possui uma estrutura moderna para garantir a qualidade da Educação a Distância. A sede das operações EaD está localizada no Campus Jaraguá do Sul.

Salas com ambiente climatizado, equipamentos multimídia, laboratórios e quadros interativos são alguns dos recursos disponíveis para todos os alunos da Instituição. Além disso, você conta com Cinco Polos EaD com suporte completo para os seus estudos.

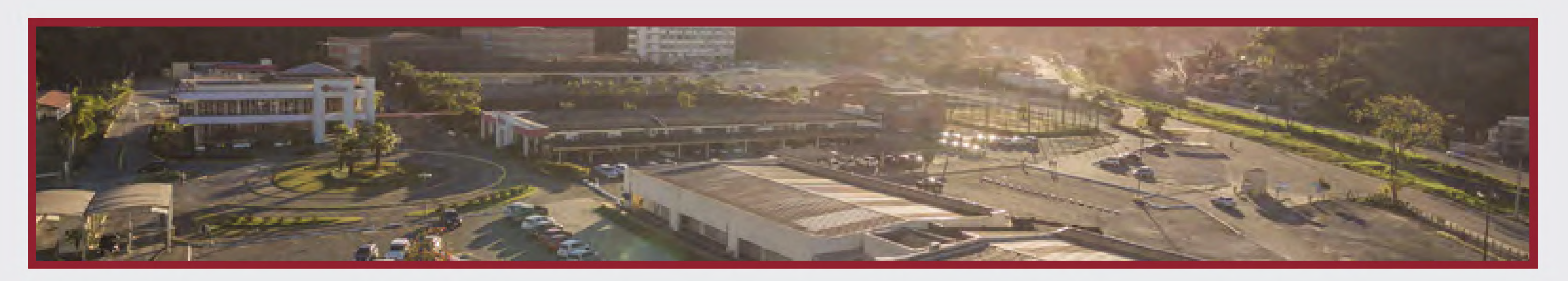

#### **ALIANÇA COM PUCPR**

- Preocupado em crescer e atender as exigências da comunidade na qual está inserido, a Católica de Santa Catarina firmou uma Aliança Educacional com a Pontifícia Universidade Católica do Paraná -PUCPR para incrementar a capacidade de inovação tecnológica da instituição e contribuir para o desenvolvimento social.
- Essa aliança permite a cooperação em diferentes áreas, como capacitação de docentes, programas de intercâmbio acadêmico, programas de pesquisa e utilização de laboratórios e instalações, entre outros, colaborando para que a Católica de Santa Catarina se consolide como um centro de excelência acadêmica.

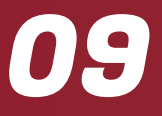

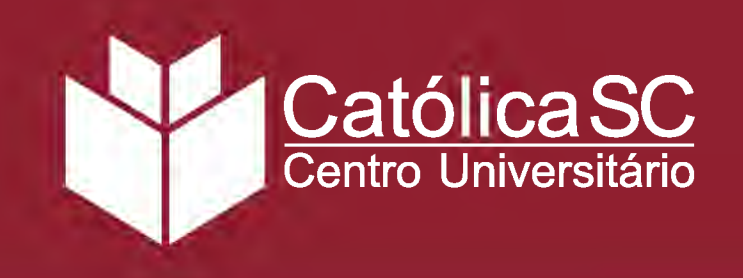

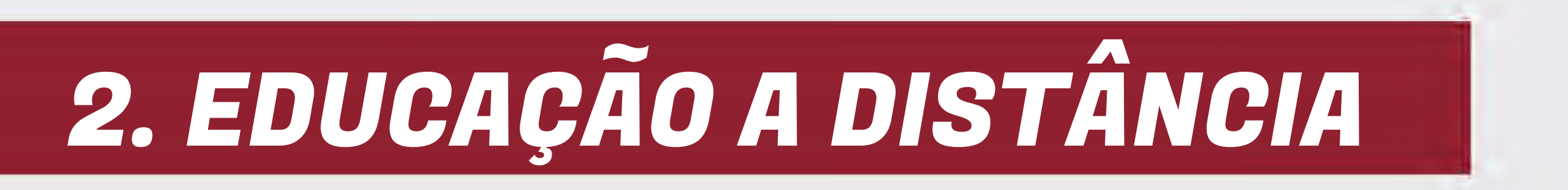

#### EAD NA CATÓLICA SC

A Educação a Distância (EaD) na Católica de Santa Catarina privilegia o desenvolvimento de ações numa perspectiva de aprendizagem e não apenas de ensino. Nesse sentido, pensa-se em processos através dos quais a interação entre educadores e educandos ultrapassa as limitações de espaço e tempo dos encontros presenciais. Para tal, utiliza-se de metodologias que potencializam o uso das tecnologias da informação e da comunicação, oportunizando ao aluno o acesso ao conhecimento no tempo e local que lhe forem adequados.

A metodologia aplicada nas atividades e nos cursos oferecidos na modalidade de Educação a Distância da Instituição, está pautada nos processos de ensino e de aprendizagem dos sujeitos envolvidos. A EaD, dessa forma, tem por natureza ofertar a mesma qualidade de ensino dos cursos presenciais.

#### MODELO PEDAGÓGICO

Os cursos da Católica SC são organizados por semestres, compostos, normalmente, por até cinco disciplinas que totalizam em torno de 400h. Cada disciplina é dividida em Agendas que reúnem material de estudo, atividades e momentos interativos. Essas Agendas englobam um conjunto de saberes propostos pela disciplina e que são complementados com ferramentas e atividades problematizadoras baseadas em situações profissionais cotidianas, aproximando o aluno do mercado de trabalho.

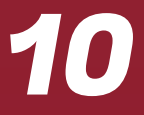

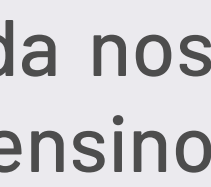

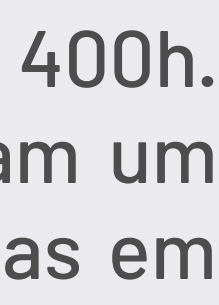

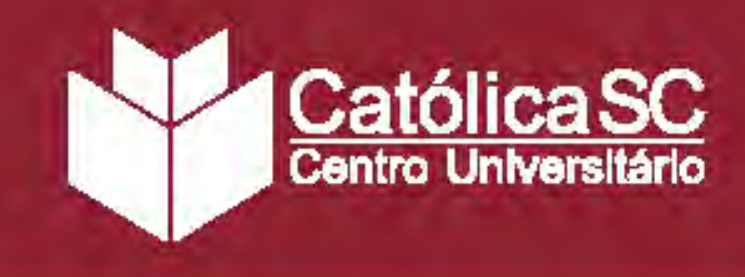

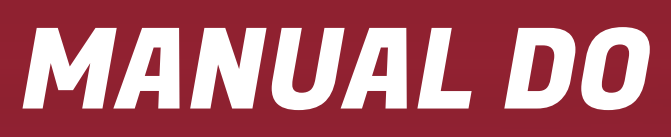

## Equipe EaD

A Equipe de Educação a Distância tem um time preparado para lhe ajudar a desenvolver competências e melhorar o rendimento dos seus estudos em todas as disciplinas:

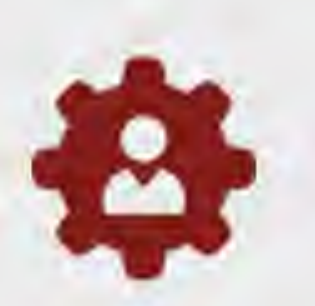

#### **Coordenador de Curso**

Elabora o Projeto Pedagógico do Curso (PPC), verifica as metodologias propostas pelos professores das disciplinas e supervisiona todas as ações desenvolvidas a fim de garantir aos acadêmicos a formação prevista no PPC.

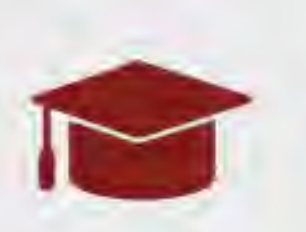

#### **Professor da Disciplina/Planejamento**

Planeja os conteúdos, as atividades realizadas nas Agendas e a avaliação da disciplina. Também elabora o Plano de Ensino (PE) com indicações pedagógicas que garantem uma experiência de aprendizagem adequada ao conteúdo.

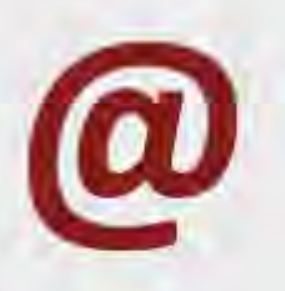

#### **Professor Tutor On-line**

Especialista na área de conhecimento da disciplina, acompanha todas as atividades on-line e monitora a evolução dos alunos. Acione-o sempre que tiver alguma dúvida sobre as Agendas e os conteúdos trabalhados.

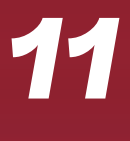

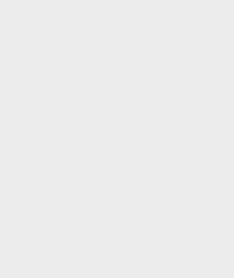

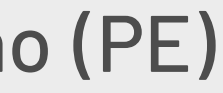

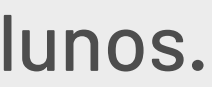

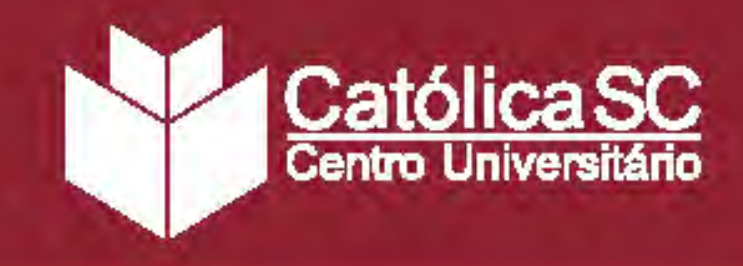

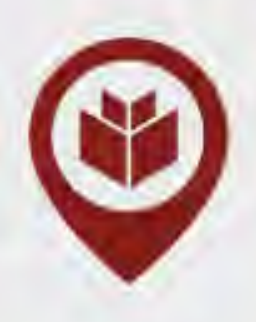

#### **Coordenador de Polo**

Acompanha o trabalho da equipe administrativa e dos tutores presenciais, além de gerir questões administrativas dos polos, como contratações, estrutura física e tecnologias adotadas para o desenvolvimento acadêmico dos estudantes.

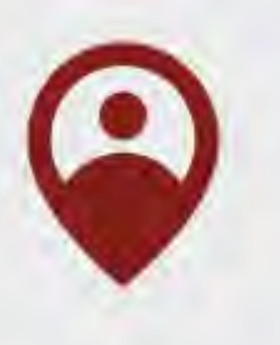

#### **Tutor Presencial**

Atende os acadêmicos nos polos EaD e os auxilia no uso do ambiente virtual nos laboratórios. Acompanha ainda o desenvolvimento de atividades presenciais e ajuda os alunos com orientações sobre o funcionamento dos polos.

#### **Equipe Multidisciplinar**

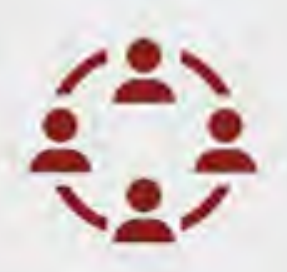

O Setor de EaD ainda possui uma equipe multidisciplinar, formada por profissionais de Design Educacional, Design Multimídia e Programação Web, que trabalha continuamente para oferecer o melhor conteúdo e organização da Sala Virtual. Esse grupo é supervisionado pela Coordenação Pedagógica e apoia os coordenadores de curso e professores das disciplinas no planejamento dos conteúdos, buscando formas diversificadas de estimular a aprendizagem.

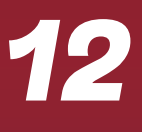

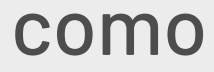

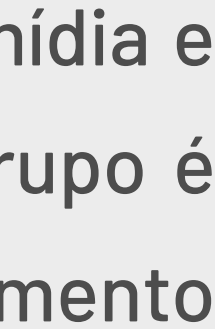

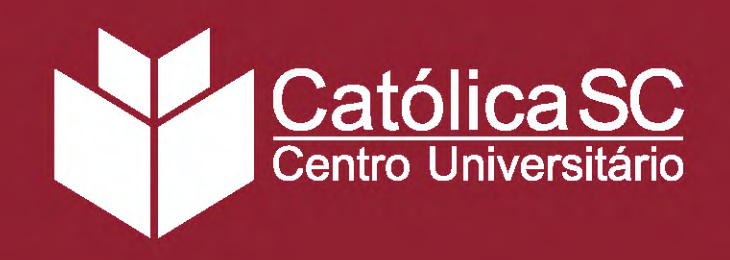

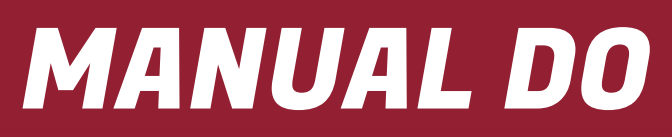

## **3. SALA VIRTUAL**

A Sala Virtual é o espaço on-line onde acontece toda a interação na EaD. Nela, você tem contato com seus professores e colegas por meio de diversas ferramentas de aprendizagem, como e-books, fóruns, vídeos, biblioteca virtual, wiki, entre outros.

A Católica SC oferece flexibilidade para que você defina como e onde estudar. A plataforma da Sala Virtual foi programada com acessibilidade e usabilidade, ou seja, adapta-se ao aparelho pelo qual é acessada, seja um notebook, desktop, smartphone, tablet...

Assim, você poderá realizar suas atividades em qualquer tempo e lugar com o melhor aproveitamento.

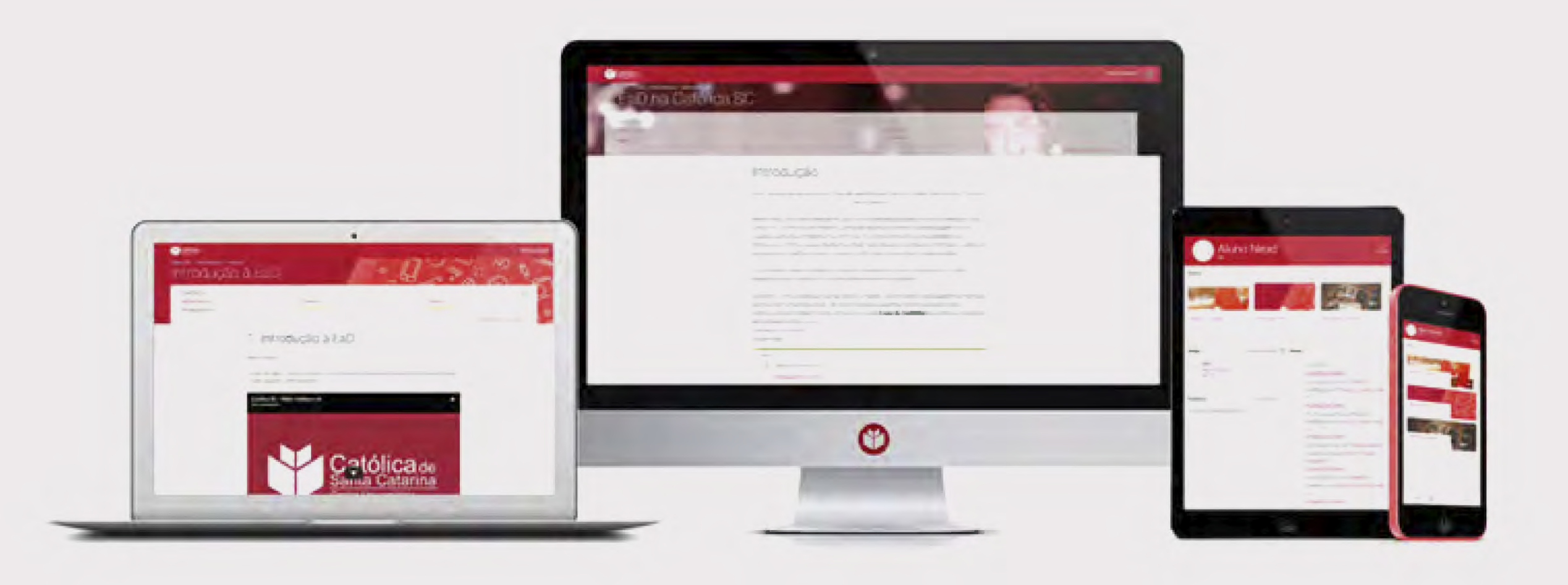

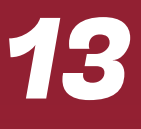

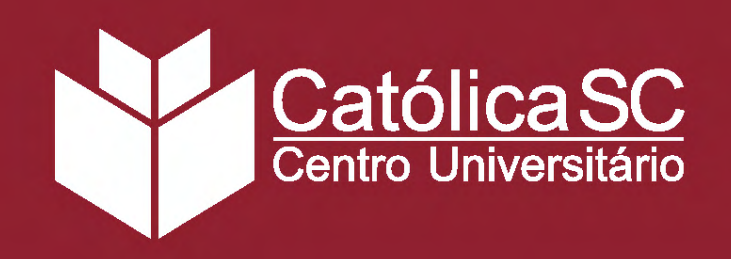

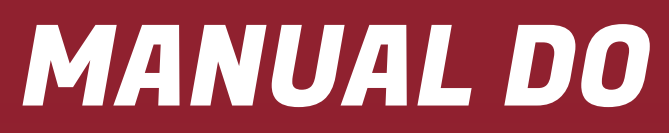

## Primeiro Acesso

Conectar-se à Sala Virtual é fácil!

Acesse o site EaD da Católica SC www.catolicasc.org.br/ead e siga os passos abaixo:

1. Clique em Já sou Aluno, no canto superior direito, depois em AVA; 2. Já no ambiente, clique em Acessar, também no canto superior direito; 3. Preencha os campos com seu Nome de usuário e Senha, os mesmos utilizados para acesso ao e-mail institucional;

. Clique em Acessar.

Você verá uma tela de boas-vindas com informações de contato da Equipe de Educação a Distância e links de acesso rápido às principais páginas do Portal Católica SC. Ao clicar em Meus cursos, na barra superior, você acessa as disciplinas e cursos nos quais está matriculado, atualizações das atividades recentes e demais lembretes.

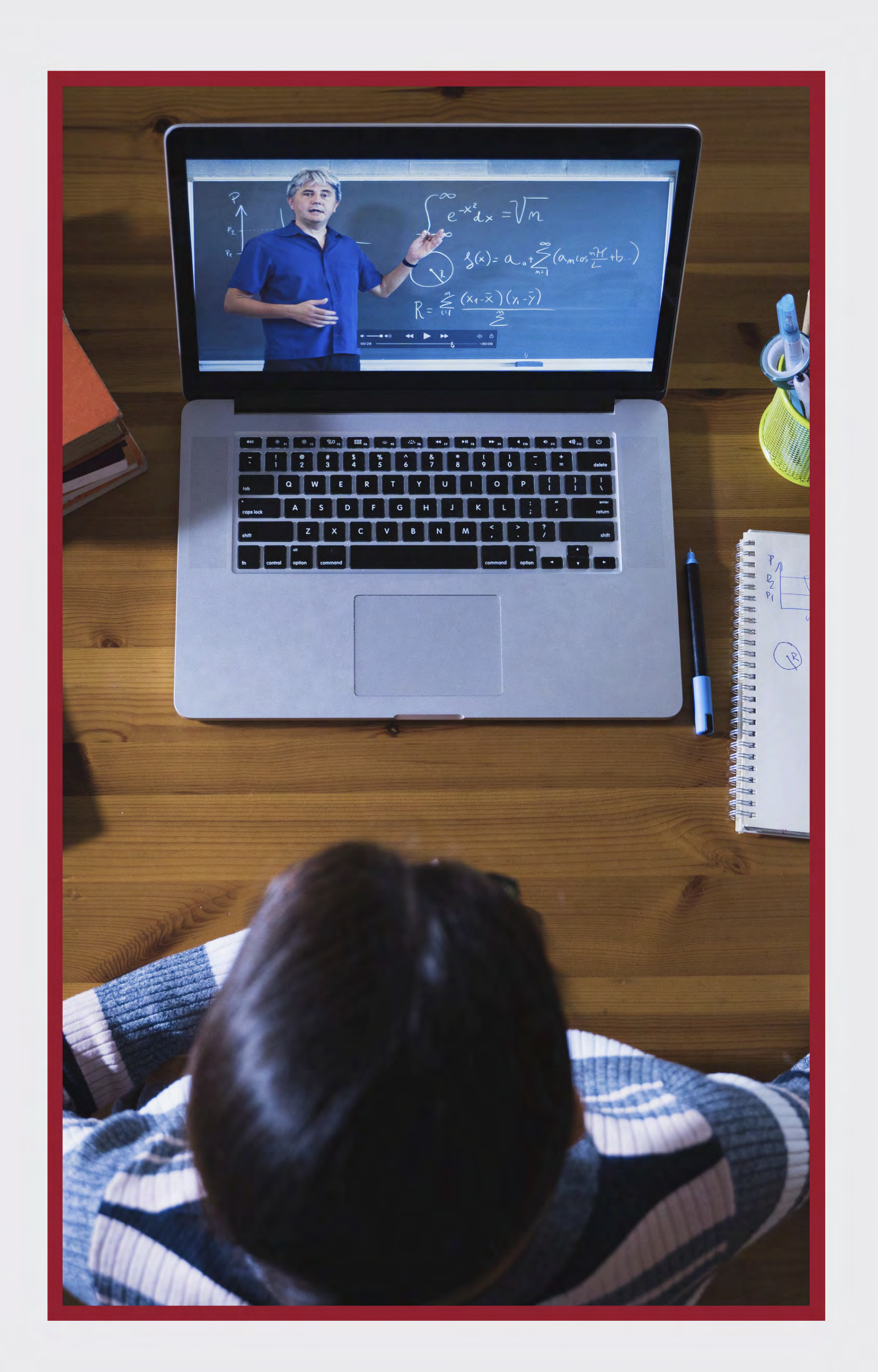

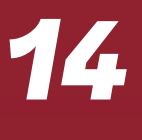

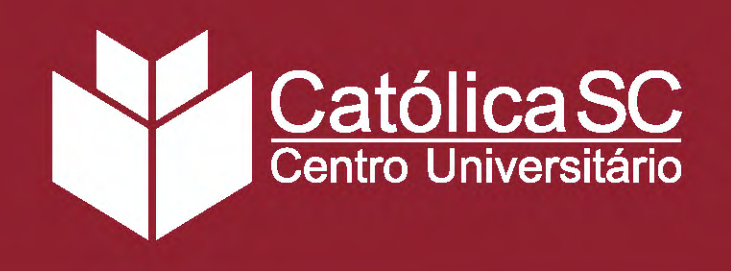

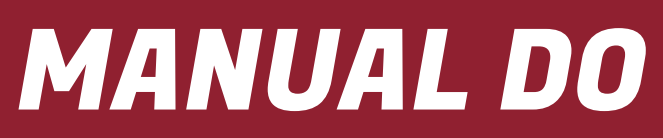

#### **PERMISSÃO DE POP-UPS**

Ao clicar em uma Unidade de Aprendizagem na Sala Virtual, é possível que o seu navegador bloqueie novas janelas (pop-ups), impedindo o acesso aos conteúdos. Para evitar esse problema, inclua o endereço da Sala na lista de permissões para pop-ups.

#### **GOOGLE CHROME**

Ao bloquear a abertura de uma nova janela, o Chrome mostra um ícone de alerta na barra de endereço:

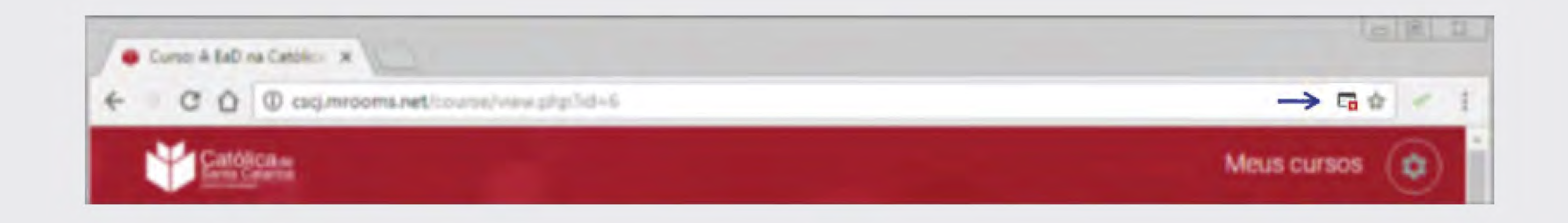

1. Clique neste ícone – – e uma janela de opções será exibida; جَزَزُ 2. Selecione a opção **"Sempre mostrar pop-ups de http://cscj.mrooms.net"**; 3. Clique em Concluído; 4. Retorne à página inicial da Agenda e clique novamente na Unidade de Aprendizagem. Uma nova janela será aberta e você poderá visualizar o conteúdo. Das próximas vezes que você tentar abrir uma Unidade, o navegador não bloqueará a exibição.

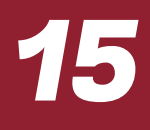

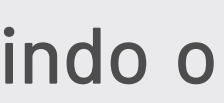

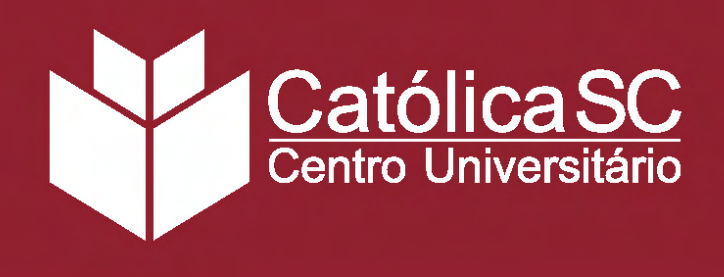

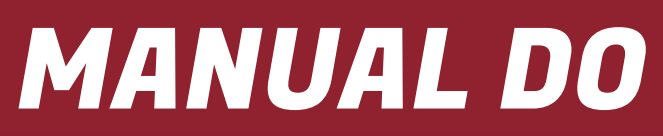

#### **MOZILLA FIREFOX**

Ao bloquear a abertura de uma nova janela, o Chrome mostra um ícone de alerta na barra de endereço:

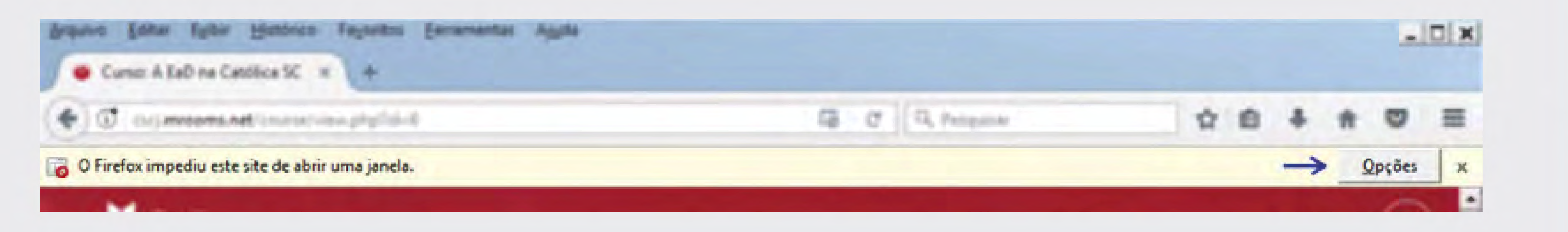

1. Clique no botão Opções;

2. Escolha a opção "Permitir popups de cscj.mrooms.net";

3. Uma nova janela será aberta e você poderá visualizar o conteúdo.

Das próximas vezes que você tentar abrir uma Unidade de Aprendizagem, o navegador não bloqueará a exibição.

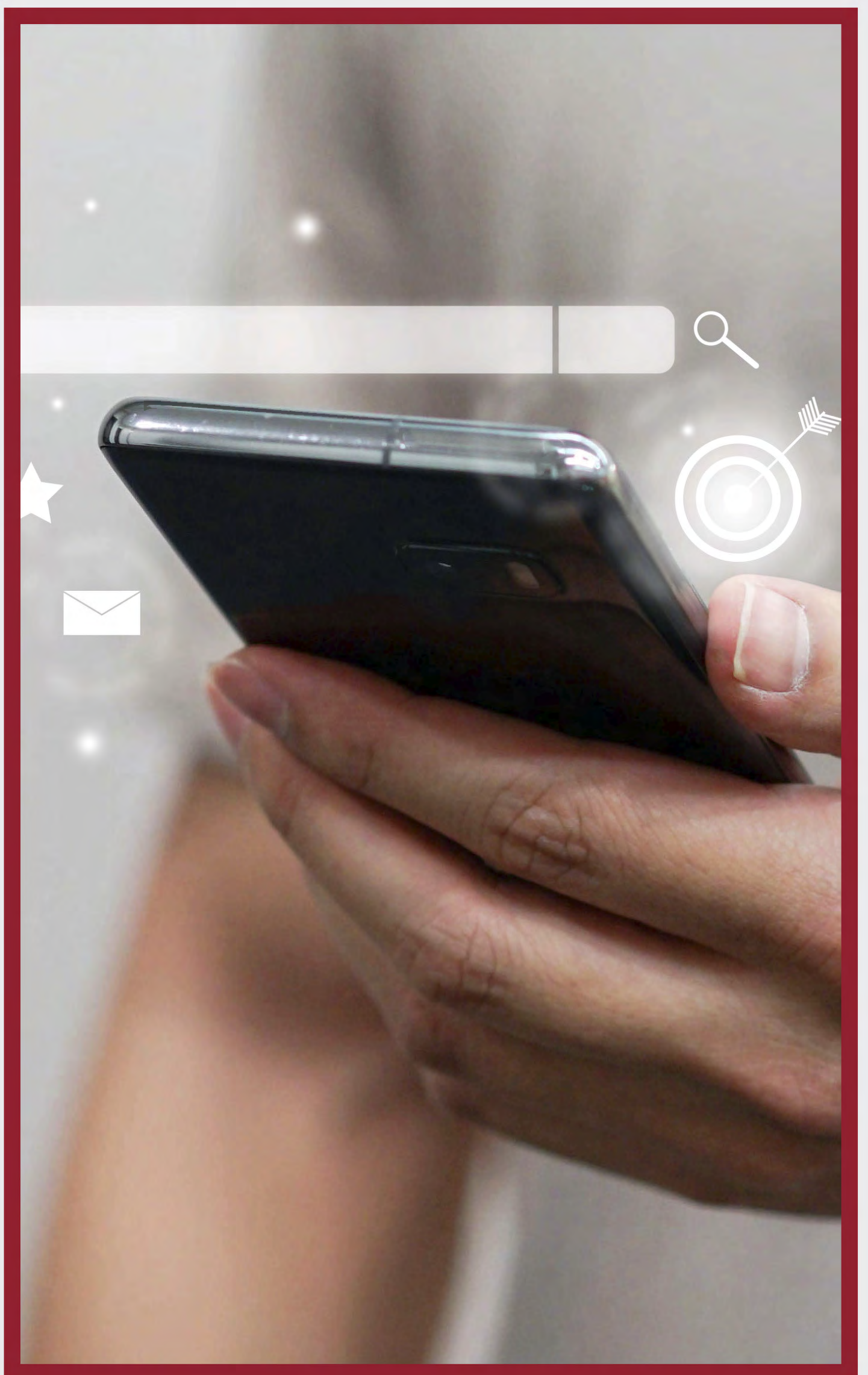

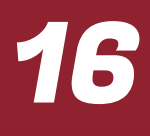

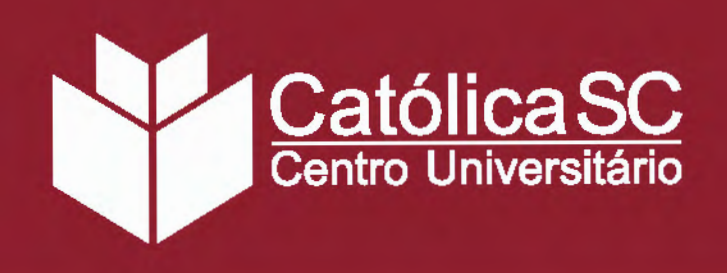

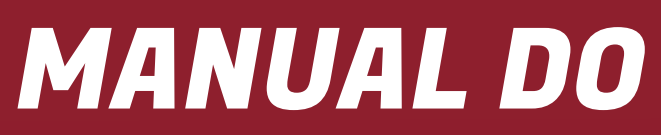

#### WINDOWS INTERNET EXPLORER

Ao bloquear a abertura de uma nova janela, o Internet Explorer mostra o seguinte alerta na parte inferior da tela:

O Internet Explorer bloqueou um pop-up de cscj.mrooms.net.

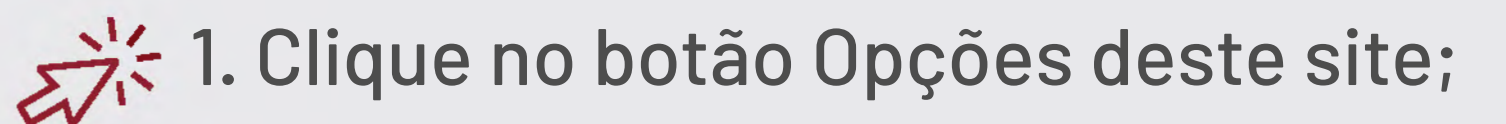

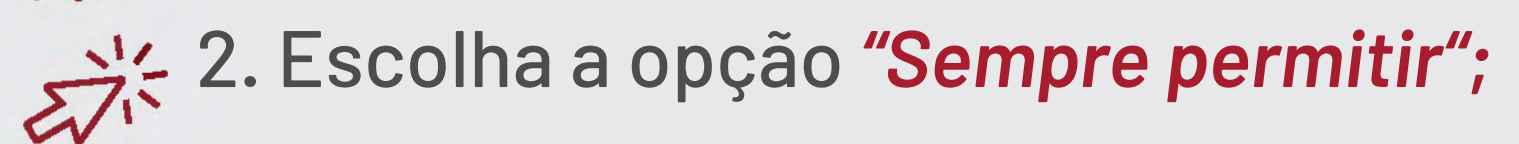

3. Uma nova janela será aberta e você poderá visualizar o conteúdo.

Das próximas vezes que você tentar abrir uma Unidade de Aprendizagem, o navegador não bloqueará a exibição.

| Permitir uma vez | Opções deste site 🔻 | × |
|------------------|---------------------|---|
|------------------|---------------------|---|

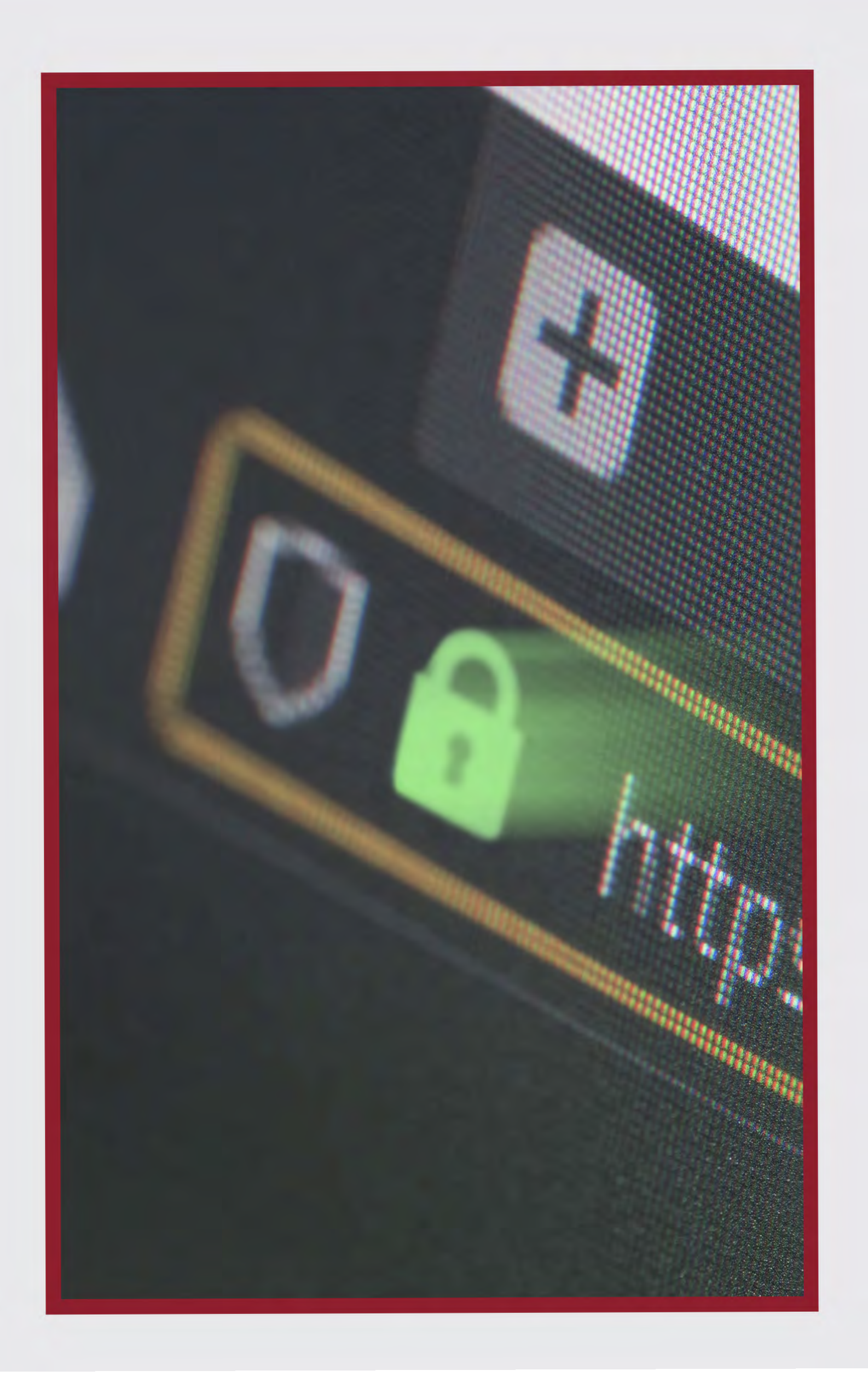

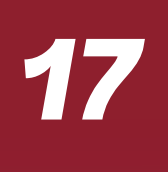

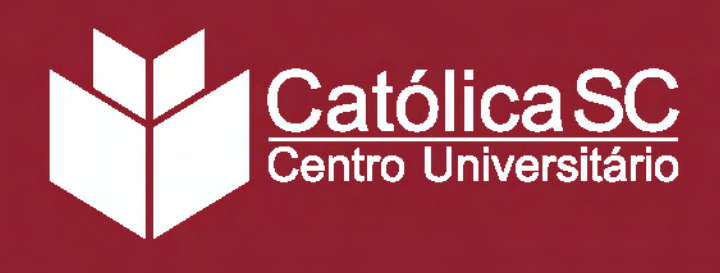

#### **SUPORTE**

Para agilizar o atendimento dos serviços, necessidades e dúvidas referentes ao funcionamento da Sala Virtual, você pode entrar em contato com o Tutor Presencial em um dos Polos EaD:

**(1)** JARAGUÁ DO SUL - RAU | (47) 98415-2996 | polo.jaragua@catolicasc.org.br (JARAGUÁ DO SUL - CENTRO | (47) 3275-8275 | polo.jaraguacentro@catolicasc.org.br **(**JOINVILLE | (47) 99101-3917 | polo.joinville@catolicasc.org.br FLORIANÓPOLIS (47) 99194-1825 | polo.florianopolis@catolicasc.org.br ITAJAÍ | (47) 98814-3738 | polo.itajai@catolicasc.org.br

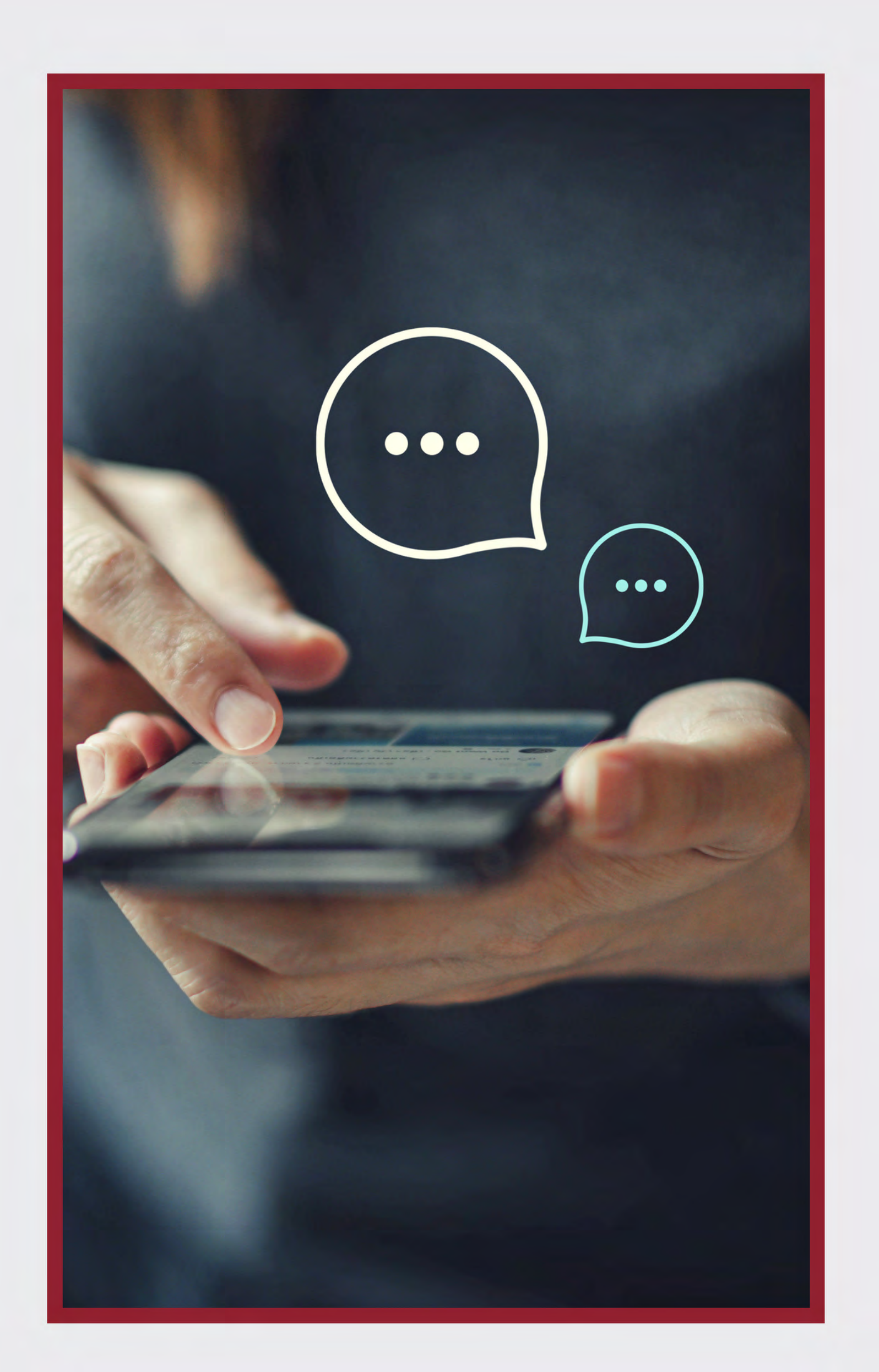

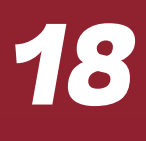

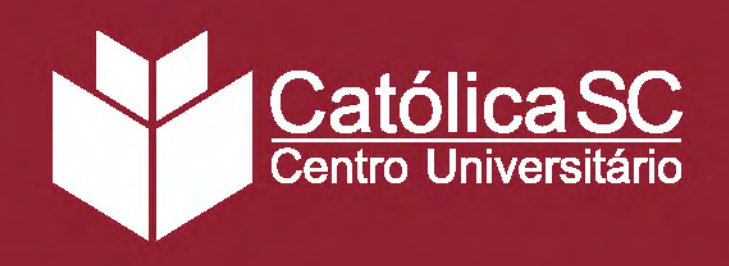

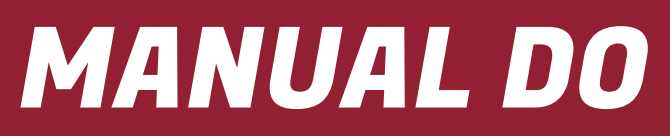

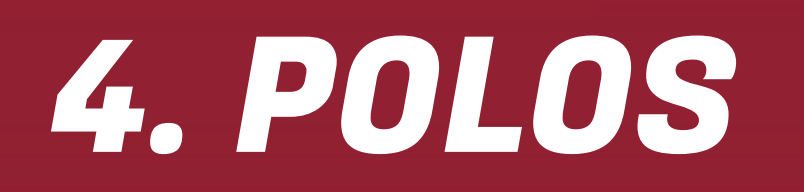

Os Polos EaD oferecem uma estrutura adequada para você desenvolver seus estudos, realizar avaliações e consultar o Tutor Presencial sempre que for necessário. Além da biblioteca, você dispõe de unidades de atendimento acadêmico exclusivas para os alunos EaD e laboratórios preparados para as aulas práticas.

Localize-se! Veja o Polo EaD mais próximo da sua residência.

### MANUAL DO ESTUDANTE EaD

#### **JARAGUÁ DO SUL - RAU**

Rua dos Imigrantes, 500 – Rau Jaraguá do Sul, SC | CEP: 89254-430 Fone: (47) 98415-2996

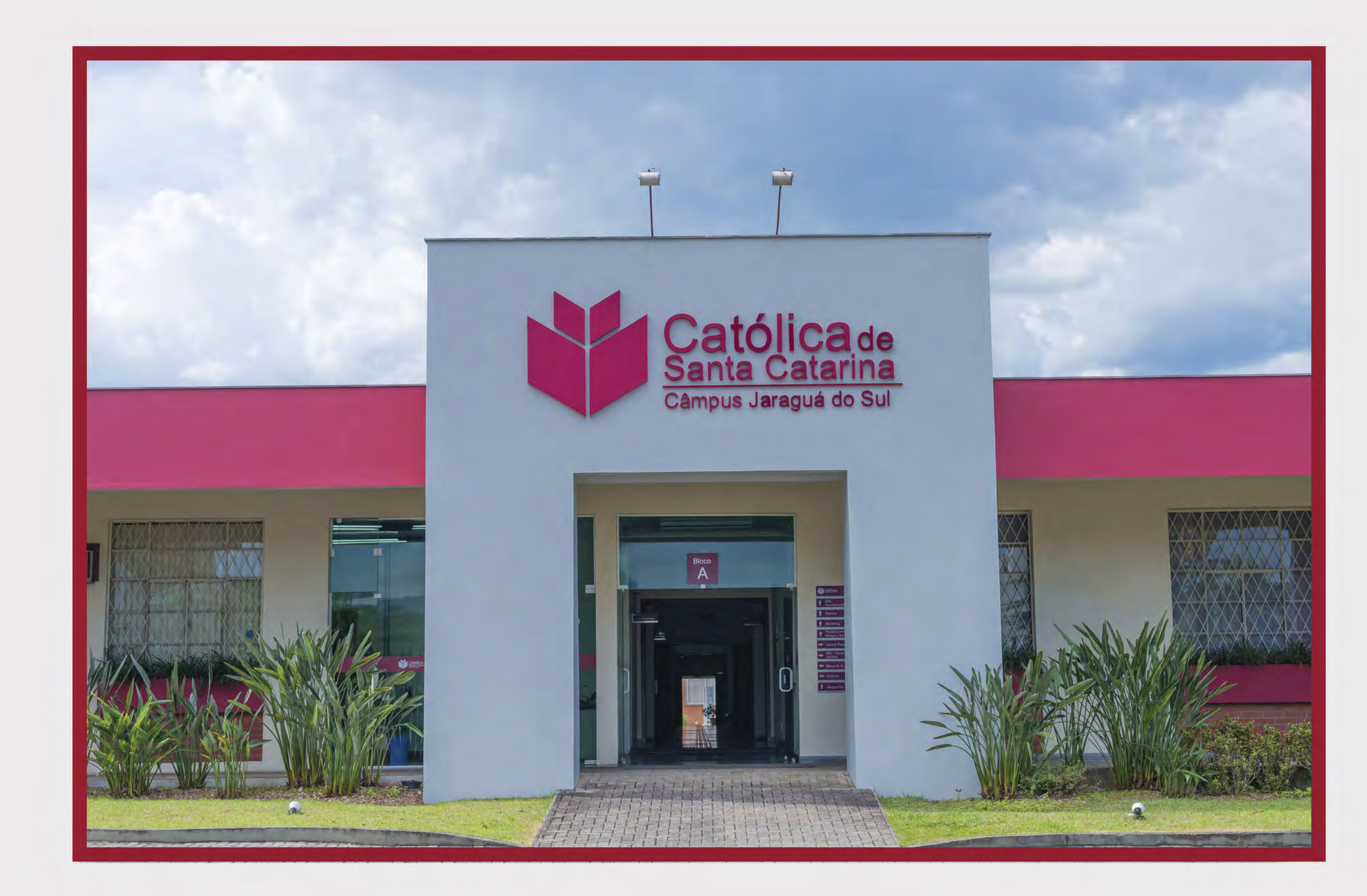

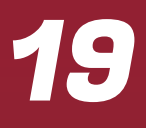

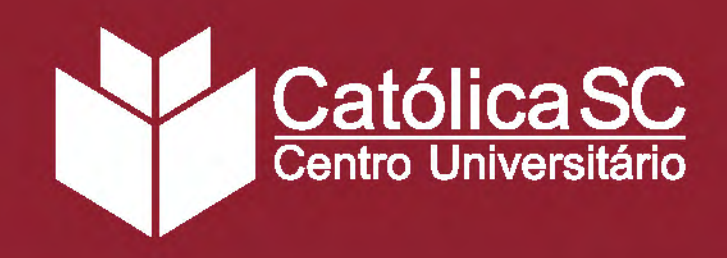

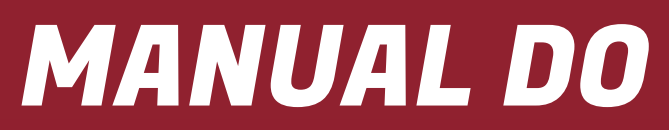

#### **JARAGUÁ DO SUL - CENTRO**

#### Av. Marechal Deodoro da Fonseca, 632 - Centro Jaraguá do Sul, SC | CEP: 89251-700 Fone: (47) 3275-8275

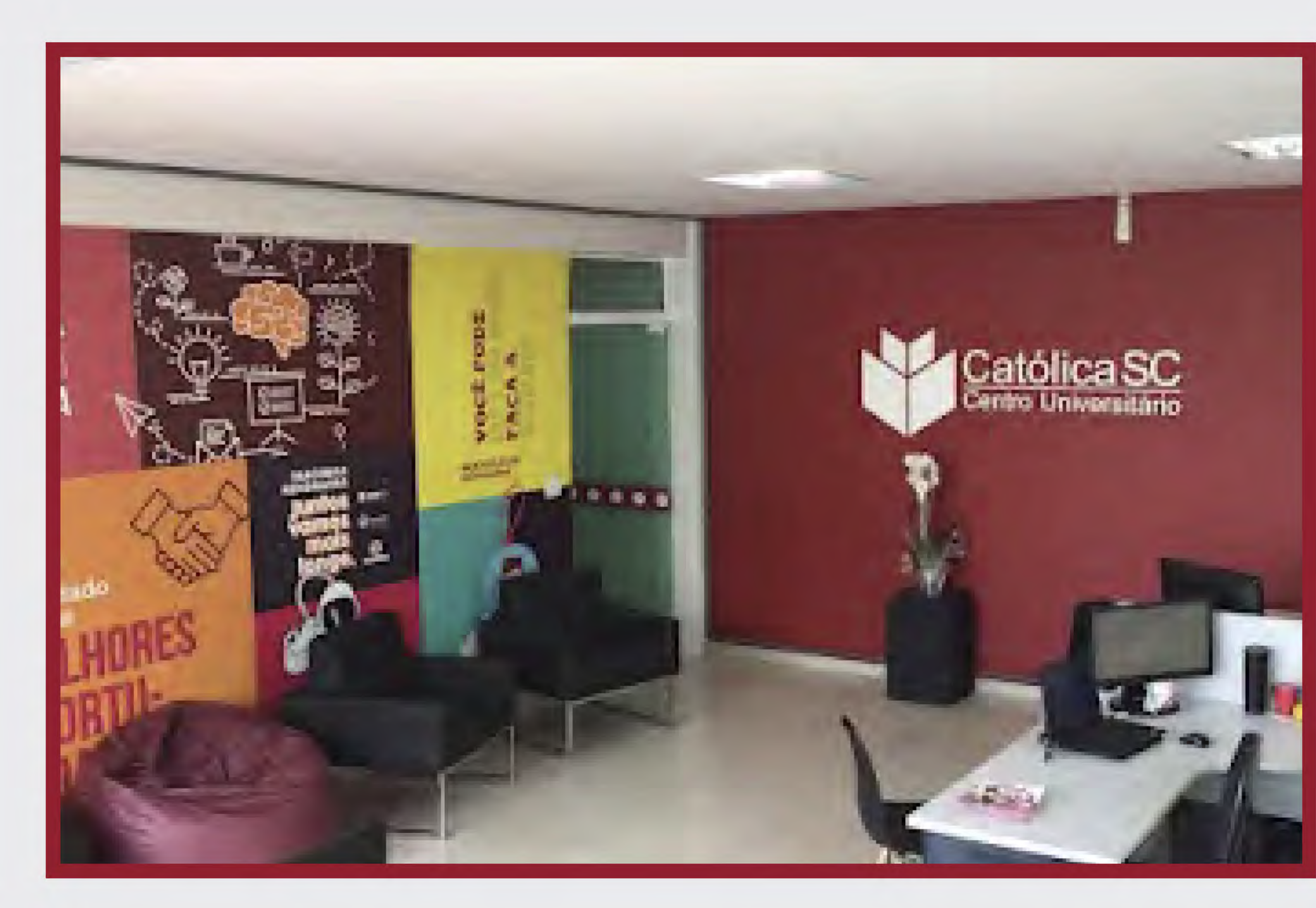

### MANUAL DO ESTUDANTE EaD

#### JOINVILLE

#### Rua Visconde de Taunay, 427 - Centro Joinville, SC | CEP: 89203-005 Fone: (47) 99101-3917

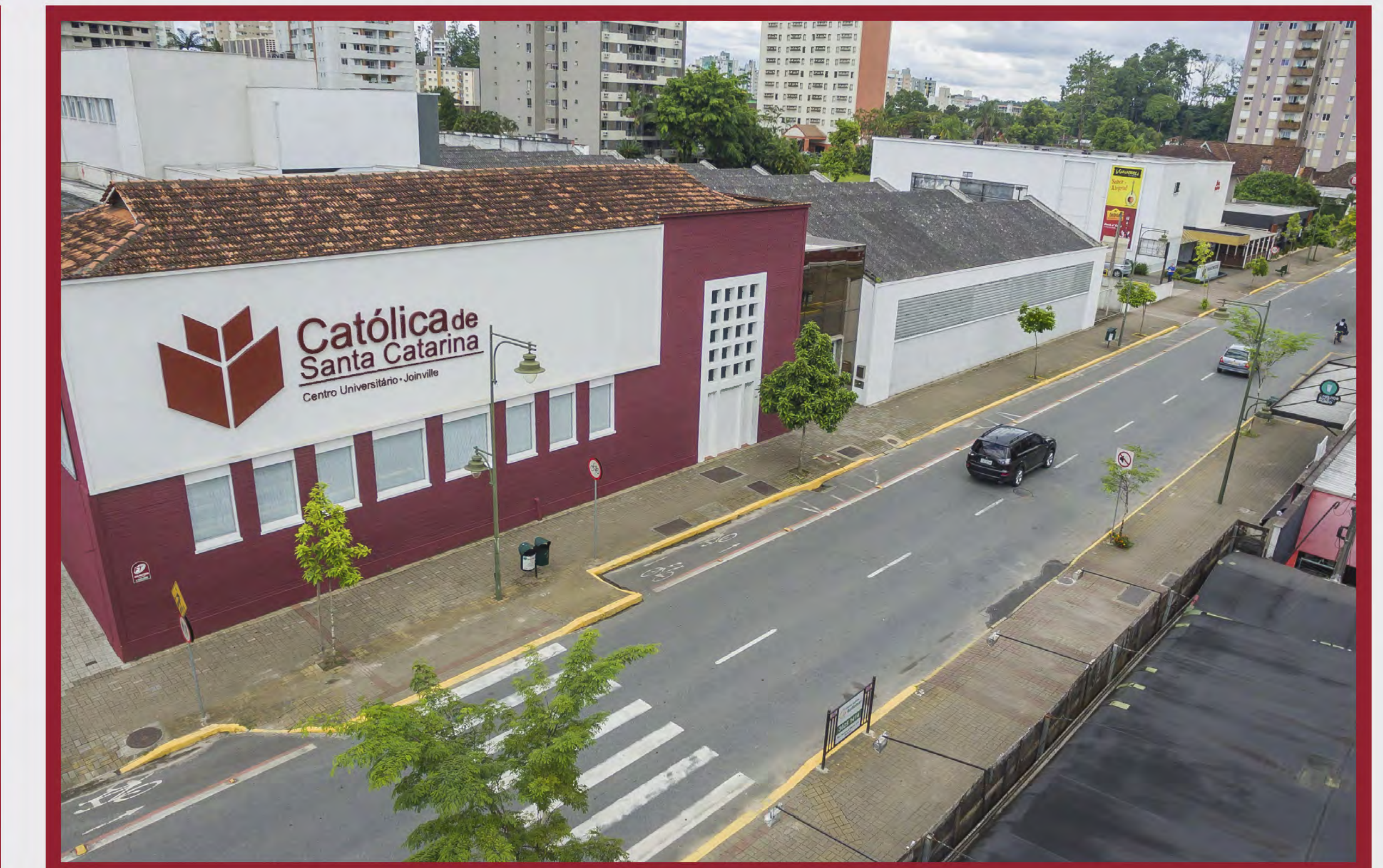

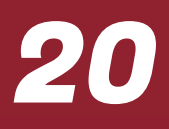

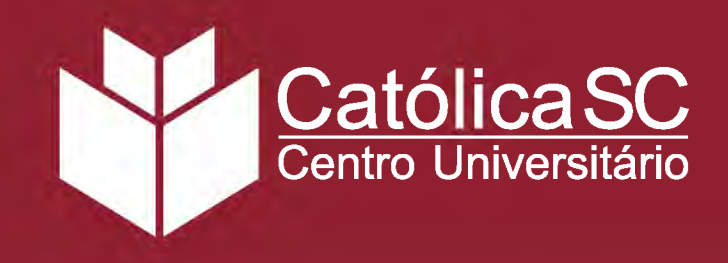

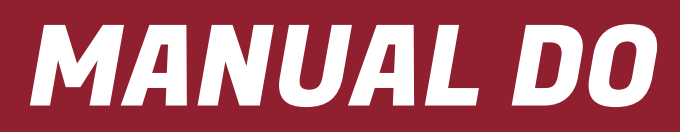

#### ITAJAÍ

Rodovia Antonio Heil, 3415 – Itaipava Itajaí, SC | CEP: 88316-003 Fone: (47) 98814-3738

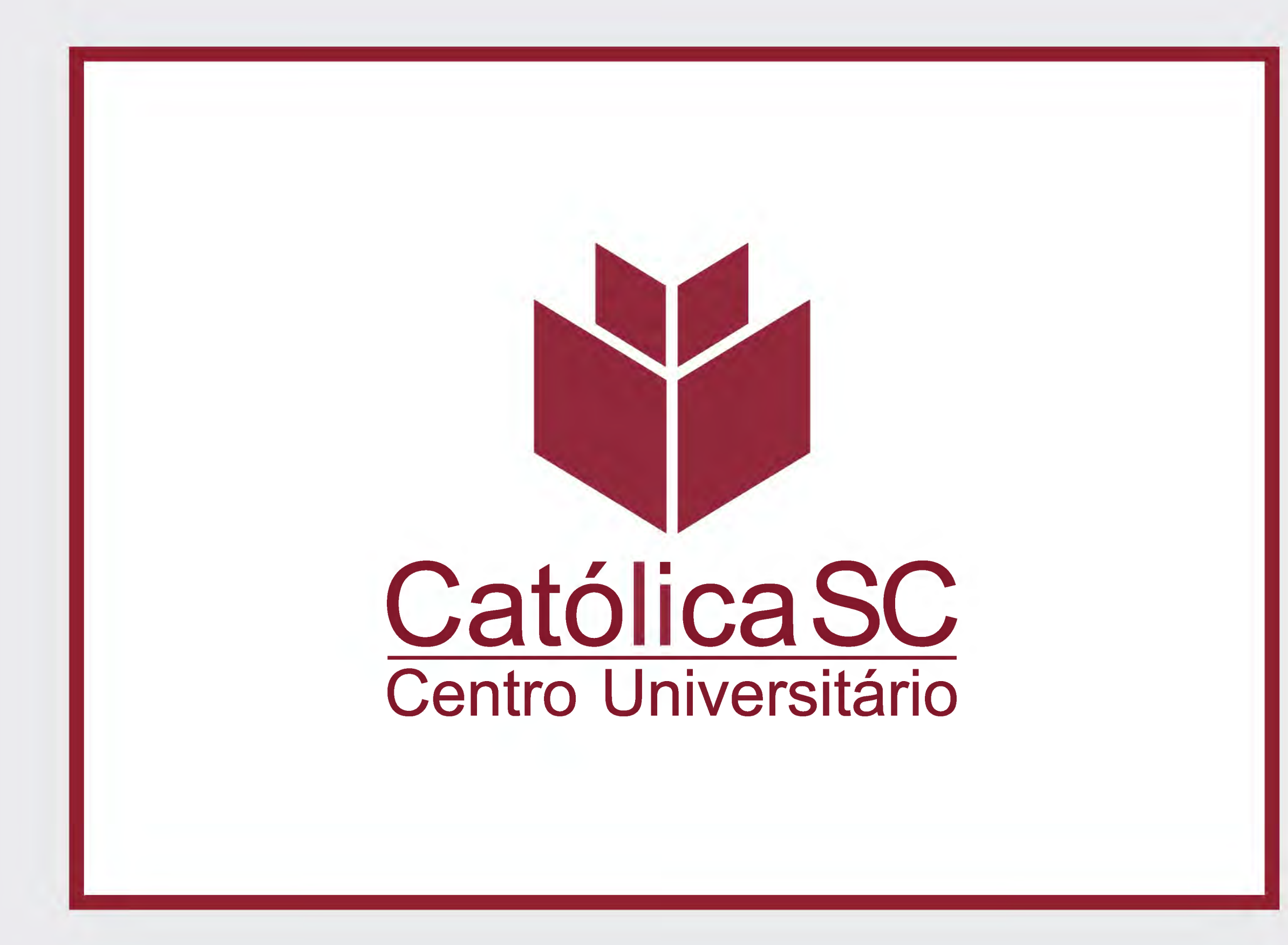

### MANUAL DO ESTUDANTE EaD

#### **FLORIANÓPOLIS**

Rua Felipe Schmidt, 679 – Centro Florianópolis, SC | CEP: 88010-001 Fone: (47) 99194-1825

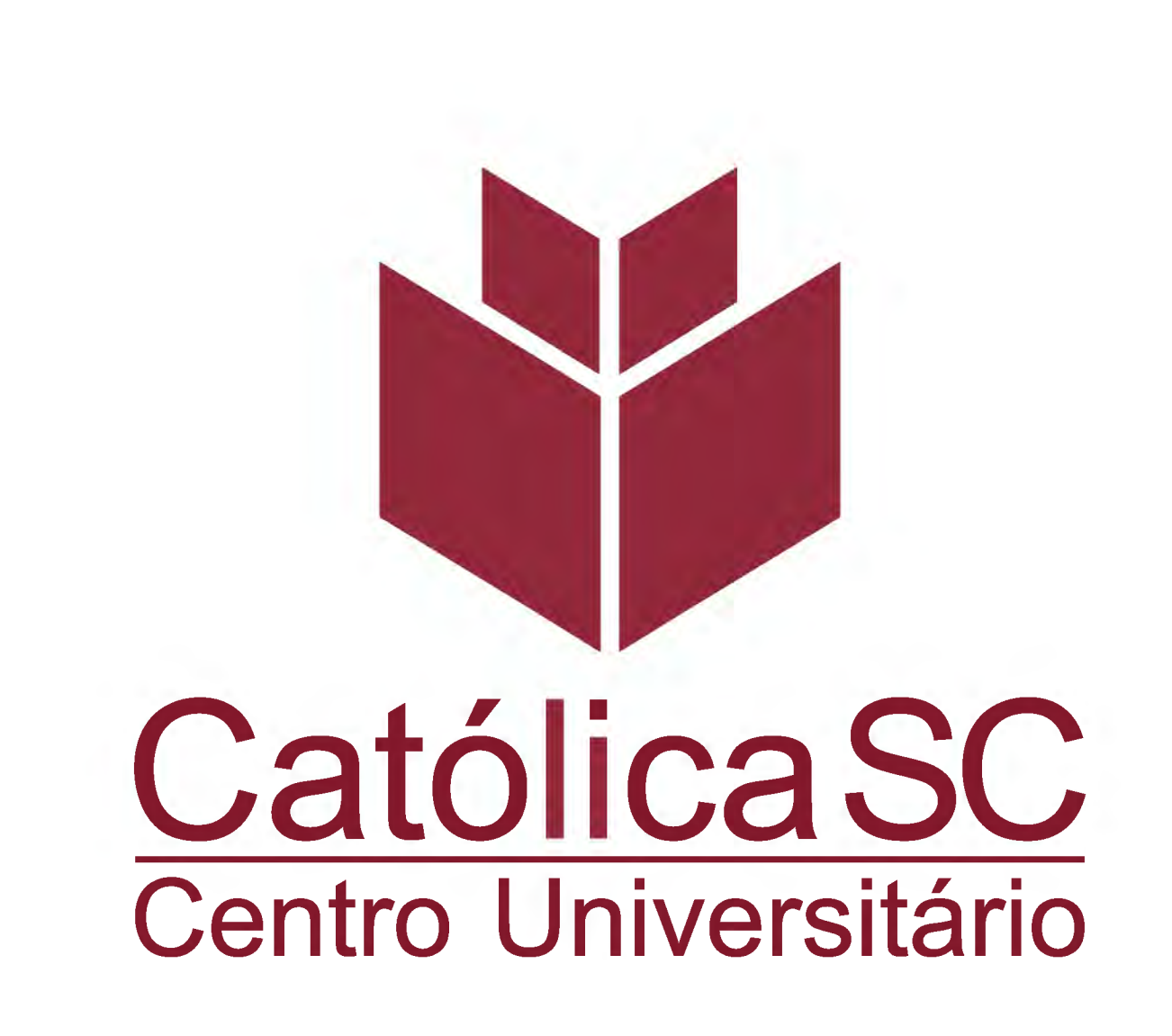

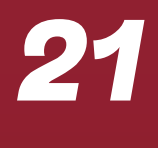

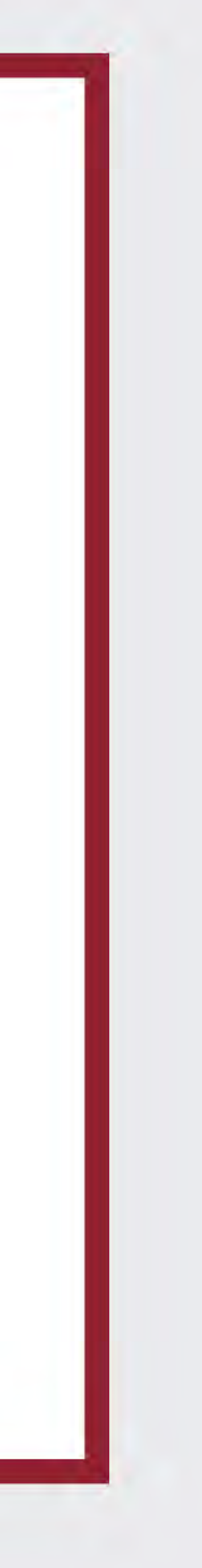

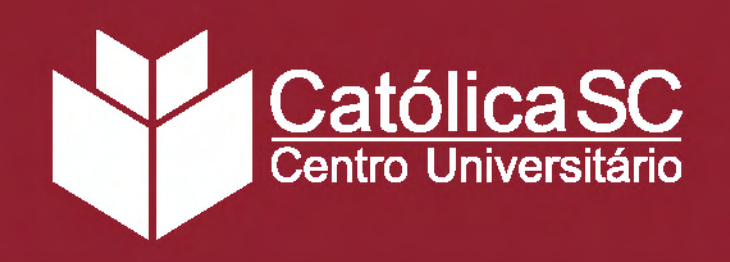

## 5. MANUAL ACADÊMICO

#### **ROTINAS ACADÊMICAS**

#### **Calendârio Acadêmico**

O calendário acadêmico define a organização do ano letivo e orienta o aluno no que diz respeito às datas de início e de término de semestre, período de matrículas e transferências, recessos acadêmicos e demais atividades previstas pela instituição. Sua disponibilização é semestral. Assim, sempre que você tiver alguma dúvida no que diz respeito a datas, acesse o portal do aluno para consulta.

#### Frequência

A presença nos cursos EaD é medida pela participação nas atividades e cumprimento das Agendas disponibilizadas na Sala Virtual. É importante que você esteja atento aos avisos, cronogramas e prazos estipulados e os cumpra pontualmente para garantir a sua frequência. Nos cursos híbridos, a carga horária é dividida entre atividades on-line e momentos presenciais, nos quais aulas e práticas de laboratório aprofundam os conteúdos estudados na Sala Virtual.

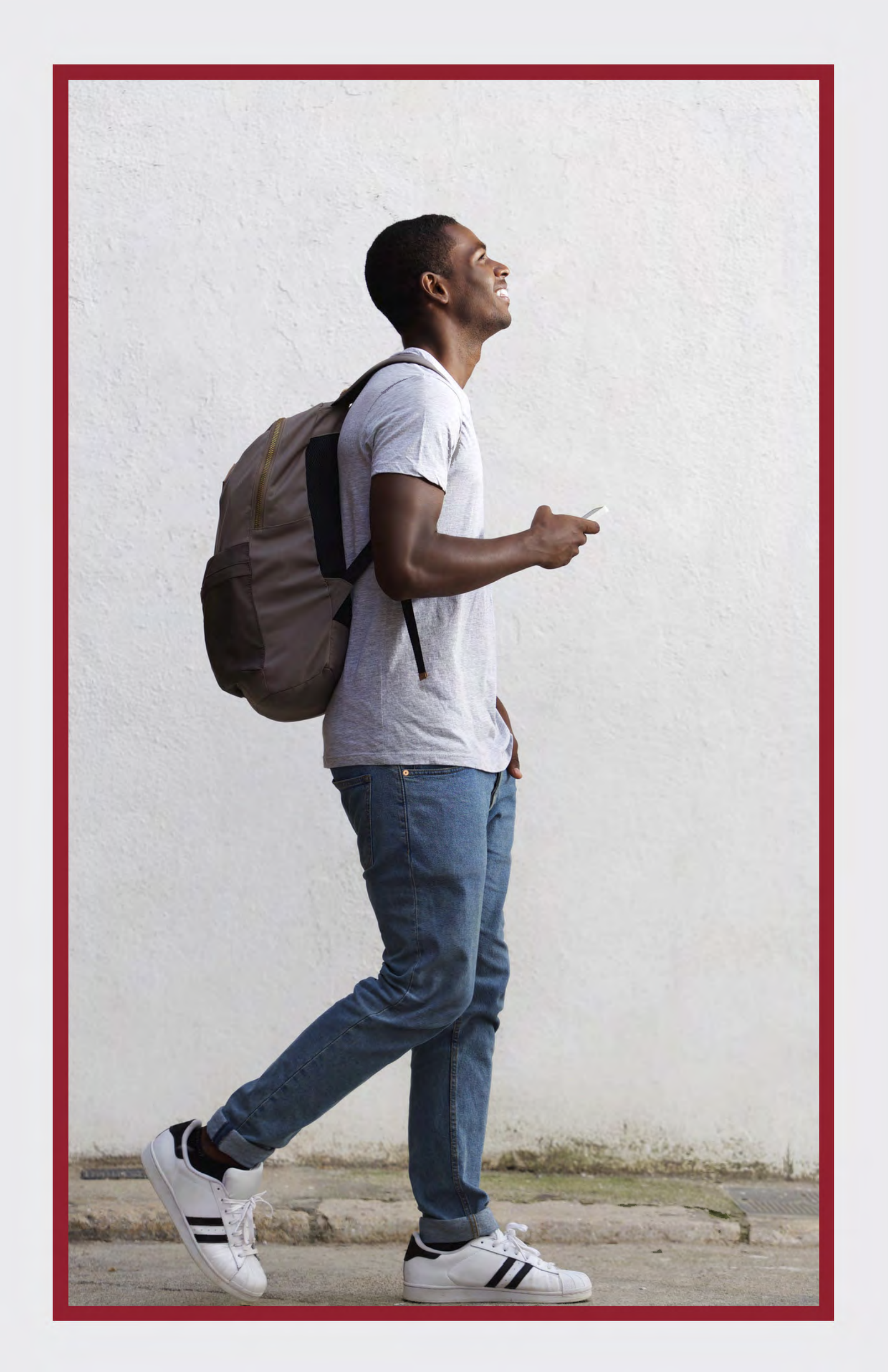

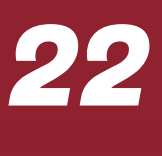

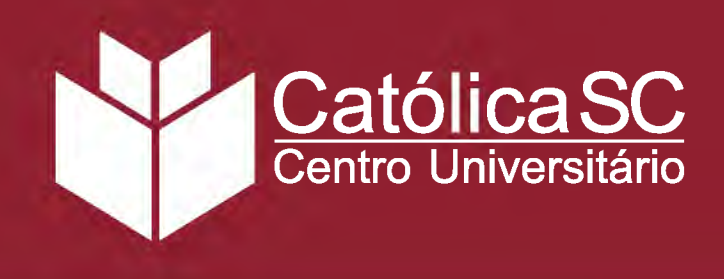

#### **AVALIAÇÕES**

#### Avaliação do Estudante e dos Processos de Aprendizagem

Final (MF) de cada disciplina é composta por três Notas Parciais (NPs):

- NP1 Agendas e atividades presenciais, quando for o caso: participação e cumprimento das atividades propostas. Corresponde à 20% da Média Final;
- NP2 Avaliação on-line: atividade específica na Sala Virtual com peso de 20% da MF;
- NP3 Avaliação presencial: prova realizada no Polo Ead ao término da disciplina. Vale 60% da MF.

Avaliação Final a NP2 (20% da média).

O sistema de avaliação da Católica SC compreende as provas como meios de verificação do processo de construção do conhecimento. Com isso, a Instituição pode acompanhar e redirecionar a aprendizagem do aluno para garantir o melhor aproveitamento das disciplinas. A partir dos resultados, a Católica SC também estuda o (re)planejamento dos conteúdos. A nota mínima para aprovação é 6,0 (seis inteiros). A Média

- Desse modo, o cálculo da MF é feito com a seguinte fórmula: MF=[(NP1.2)+(NP2.2)+(NP3.6)]/10
- No caso de disciplinas Mãe que contemplam os Projetos Extensionistas a Avaliação do PEX será considerada a NP3 (60% da média) e a

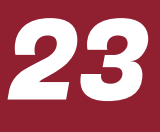

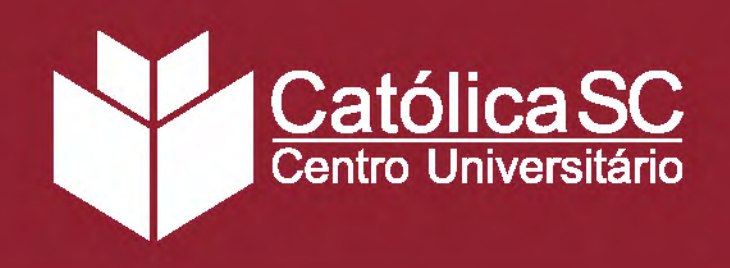

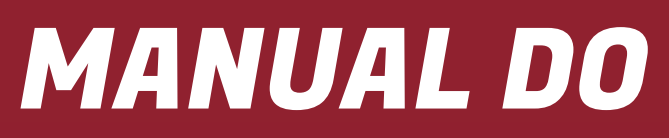

## Importante

O Agendamento das provas ocorre via sistema disponível no Ambiente Virtual de Aprendizagem - AVA. Caso o estudante não conseguir Agendar ou realizar a prova no período regular poderá solicitar a Segunda Chamada de prova, também via sistema no AVA, quando divulgado. Para isso, deve ficar atento a sua sala de aula virtual e as comunicações do seu polo (via WhatsApp ou e-mail no @catolicasc.edu.br).

A prova de Segunda Chamada terá taxa de cobrança, a partir do agendamento, sempre que o estudante não apresentar ao polo justificativa formal, por não ter agendado ou realizado a prova no período regular. A divulgação do processo de avaliação de aprendizagem e as respectivas notas de cada atividade são publicadas no Portal do Aluno.

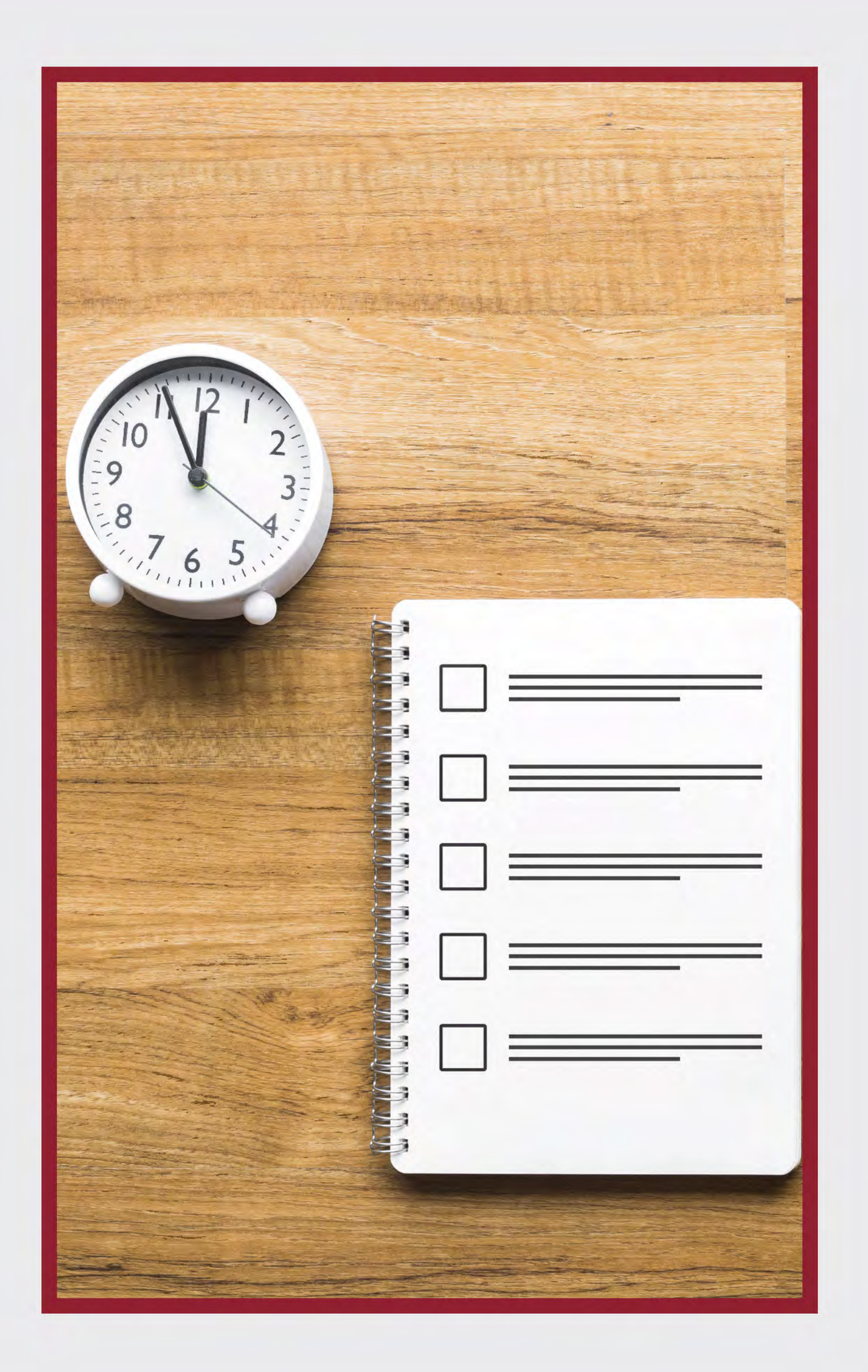

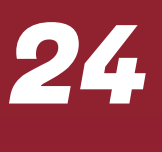

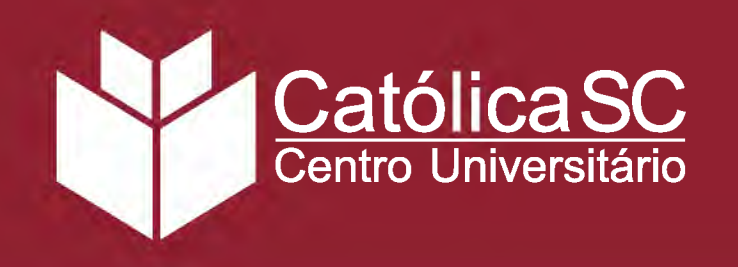

O estudante, após divulgação da Média Final, caso não tenha sido aprovado, pode realizar uma segunda NP3. Esse momento é denominado "Segunda Chance". A Segunda Chance ocorre após o período regular de provas e a Segunda Chamada e consiste em uma segunda tentativa para o estudante realizar a NP3.

A Segunda Chance também deve ser agendada pela Sala Virtual, via sistema, durante o período disponível e informado pelos polos (via WhatsApp ou e-mail no @catolicasc.edu.br) e pela comunicação via AVA.

Neste sentido, em caso de nota maior na segunda tentativa, os professores realizarão substituição dessa nota em específico e a média é recalculada. Para a Segunda Chance, não há possibilidade de reagendamentos.

Caso não tenha alcançado a média 6,0, você será considerado reprovado e ficará com a disciplina pendente. Para recuperá-la, é necessário incluir a disciplina no início de outro módulo, com um custo adicional, durante o processo de renovação de matrícula.

**VISTAS DE PROVA:** o estudante poderá solicitar vistas de prova até sete dias após a divulgação das notas.

**REVISÃO DE PROVA:** Verificar Regulamento Geral no site da Católica SC em: Institucional > Atos institucionais > Regulamento Geral.

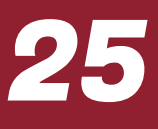

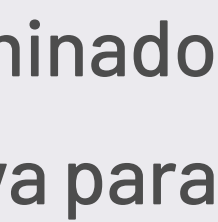

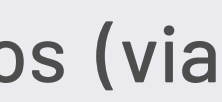

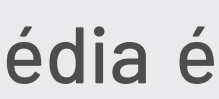

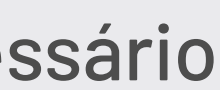

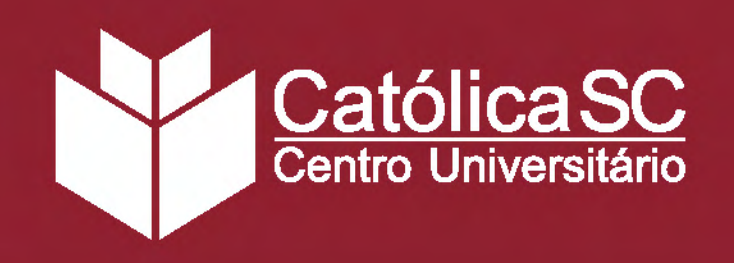

## Avaliação Institucional

#### Comissão Própria de Avaliação (CPA)

A Lei Federal nº 10.861, de 14 de abril de 2004, instituiu o Sistema Nacional de Avaliação da Educação Superior (SINAES), que preconiza que toda instituição de ensino superior, pública ou privada, constituirá uma Comissão Própria de Avaliação (CPA), responsável pela autoavaliação da IES. Todas as informações coletadas são fornecidas ao Instituto Nacional de Estudos e Pesquisas Educacionais – INEP.

As avaliações ocorrem uma vez ao ano, geralmente no segundo semestre e estará disponível para sua participação. Os resultados pós-pesquisa ficam disponíveis nos canais oficiais da Católica SC, sendo aplicada de forma individual e sem identificação.

Responder a pesquisa é importante para melhoria contínua de todos nós!

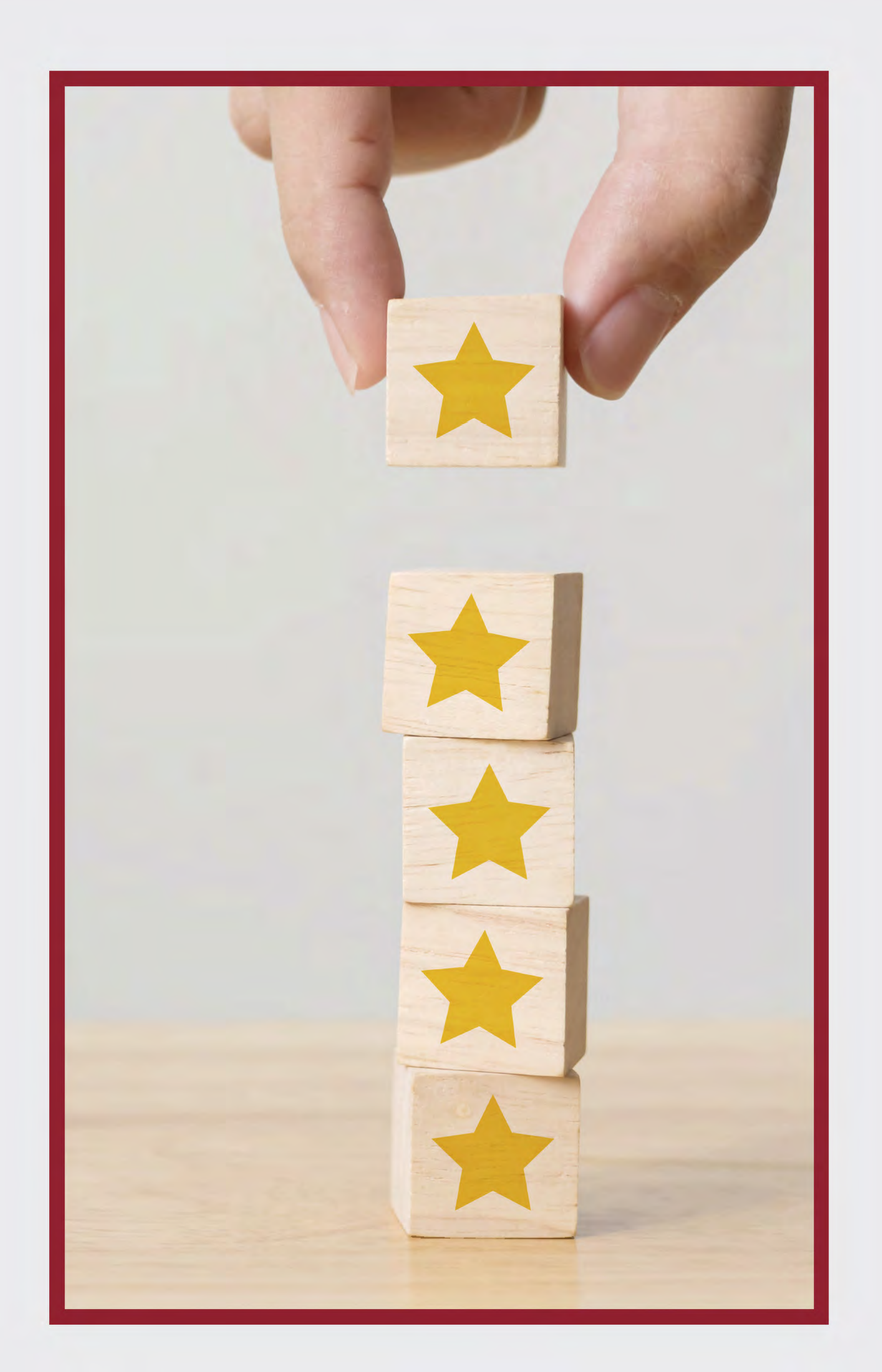

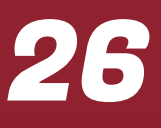

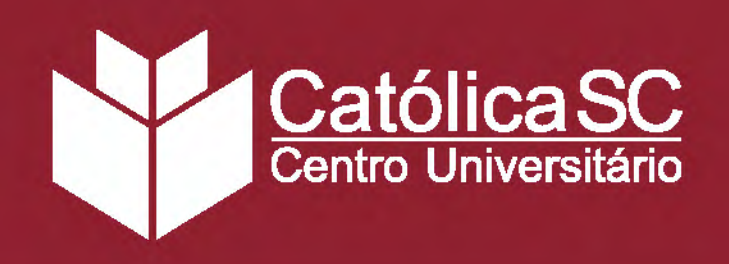

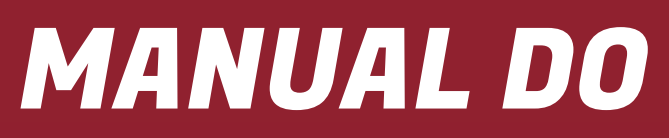

## Requerimentos

#### **Matrícula**

Realizada após a aprovação no processo seletivo e pagamento da primeira mensalidade. Fique atento à documentação necessária. Caso você tenha alguma pendência, não será possível emitir o diploma de conclusão do curso. Os documentos podem ser entregues no Serviço de Atendimento ao Estudante, qualquer um dos polos, ou enviados para o e-mail sae.jaragua@catolicasc.org.br. Confira a documentação de matrícula a seguir.

- Histórico Escolar do Ensino Médio;
- Certificado do Ensino Médio;
- RG;
- CPF;
- Certidão de Nascimento ou Casamento;
- Comprovante de Endereço;
- Certificado de Reservista.

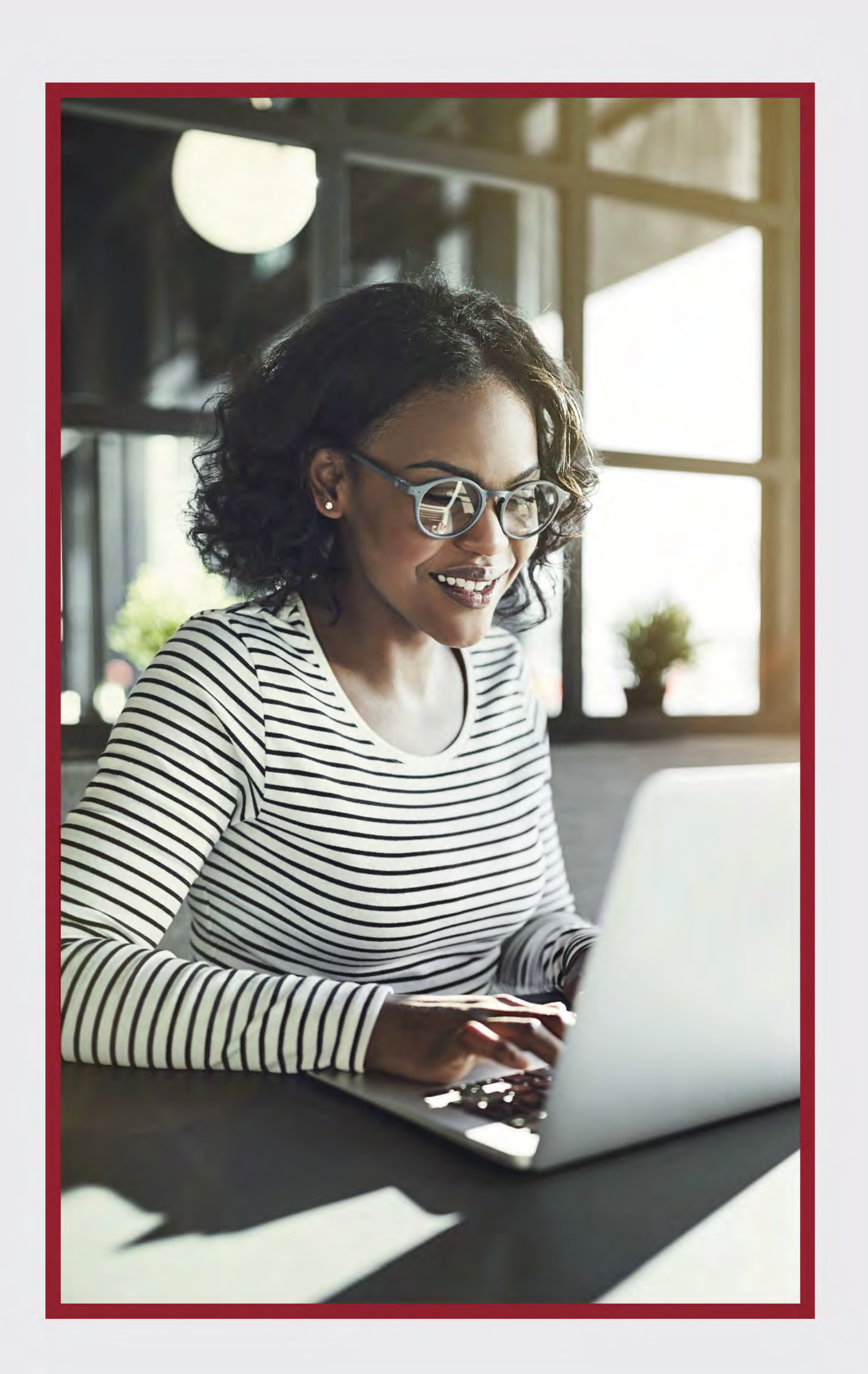

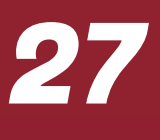

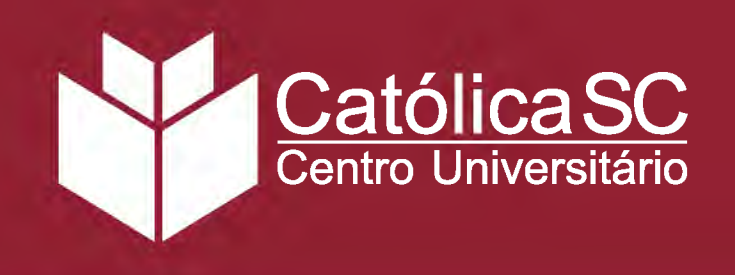

#### **Renovação de Matrícula**

As matrículas são renovadas automaticamente, ao fim de cada módulo, mediante o pagamento da mensalidade do mês correspondente à troca de módulo. Nesse período, conforme calendário acadêmico, o estudante poderá incluir disciplinas que ficaram pendentes.

#### **Aproveitamento de Disciplinas**

Os aproveitamentos são gerados em transferências externas ou internas, reabertura de matrícula ou segunda graduação. Se você não solicitou essa forma de entrada na hora da inscrição, procure o Coordenador do Polo com a seguinte documentação:

> • Histórico escolar original da Instituição de Ensino Superior (IES) contendo as notas ou conceitos, carga horária, ano/semestre cursado e forma de ingresso/vínculo a qual deseja aproveitar; • Conteúdos programáticos (planos de ensino) assinados e carimbados pela IES; • Cópia do ato de autorização ou reconhecimento de curso e da Instituição de Ensino Superior de origem.

O parecer do processo de Aproveitamento de disciplinas será disponibilizado na página de inscrição do processo seletivo.

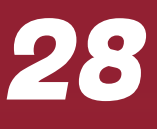

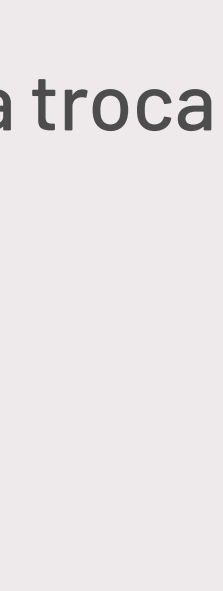

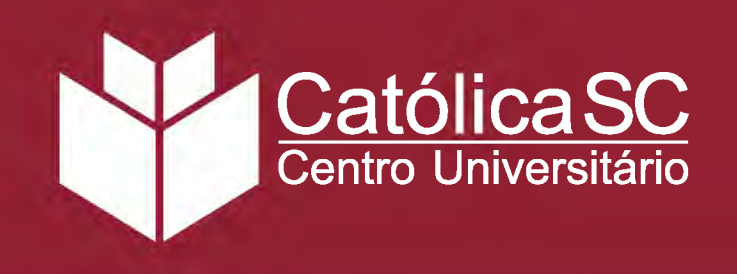

#### **Documentos Acadêmicos**

Declarações de Matrícula, Histórico Escolar, Certificado de Conclusão, Programas de Disciplinas e demais documentos acadêmicos podem ser solicitados pelo Portal do Aluno no menu Educacional > Solicitação > Solicitações Acadêmicas. Você receberá um e-mail quando o documento estiver disponível para retirada no Polo.

#### **Transferência Interna**

A mudança de curso pode ser efetuada desde que haja vaga no curso de interesse e afinidade entre as matrizes curriculares. Essa transferência interna está disponível no Portal do Aluno, no menu Educacional > Solicitação > Solicitações Acadêmicas. Ao requerer a mudança, o seu pedido será analisado pela coordenação dos cursos. Aprovada a solicitação, será realizada a análise de Aproveitamento de disciplinas.

#### **Desistência e Abandono**

A desistência de curso corresponde ao cancelamento da matrícula e efetiva perda de vínculo com a Instituição. Caso o estudante deseje retomar o Ensino Superior, deverá iniciar o curso novamente. Em caso de desistência, não haverá devolução dos valores pagos, salvo as situações enquadradas no Contrato de Prestação de Serviços Educacionais.

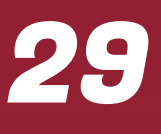

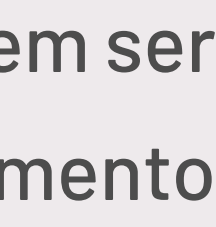

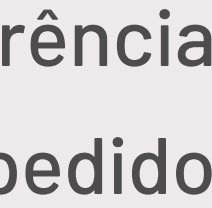

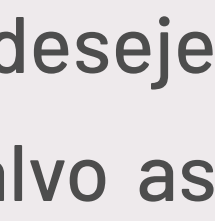

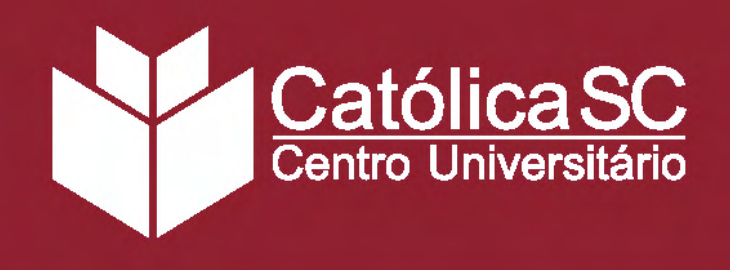

#### Formatura

Somente poderão colar grau os estudantes que concluírem integralmente o currículo pleno do curso, bem como as demais disposições legais vigentes. A participação na Outorga de Grau é obrigatória para receber o grau do seu curso. Fique atento às orientações do calendário acadêmico, pois há períodos distintos para solicitação de Colação de Grau Solene. A Católica ainda disponibiliza a Outorga de Grau em Gabinete, para formandos impossibilitados de participar da Outorga de Grau Solene na data prevista. A solicitação deverá ser efetuada através do e-mail diplomasjgs@catolicasc.org.br.

#### Emissão de Diploma

A primeira via do diploma será emitida automaticamente após a Outorga de Grau. Você receberá um e-mail de confirmação quando o processo de registro for concluído e o diploma estiver disponível para retirada.

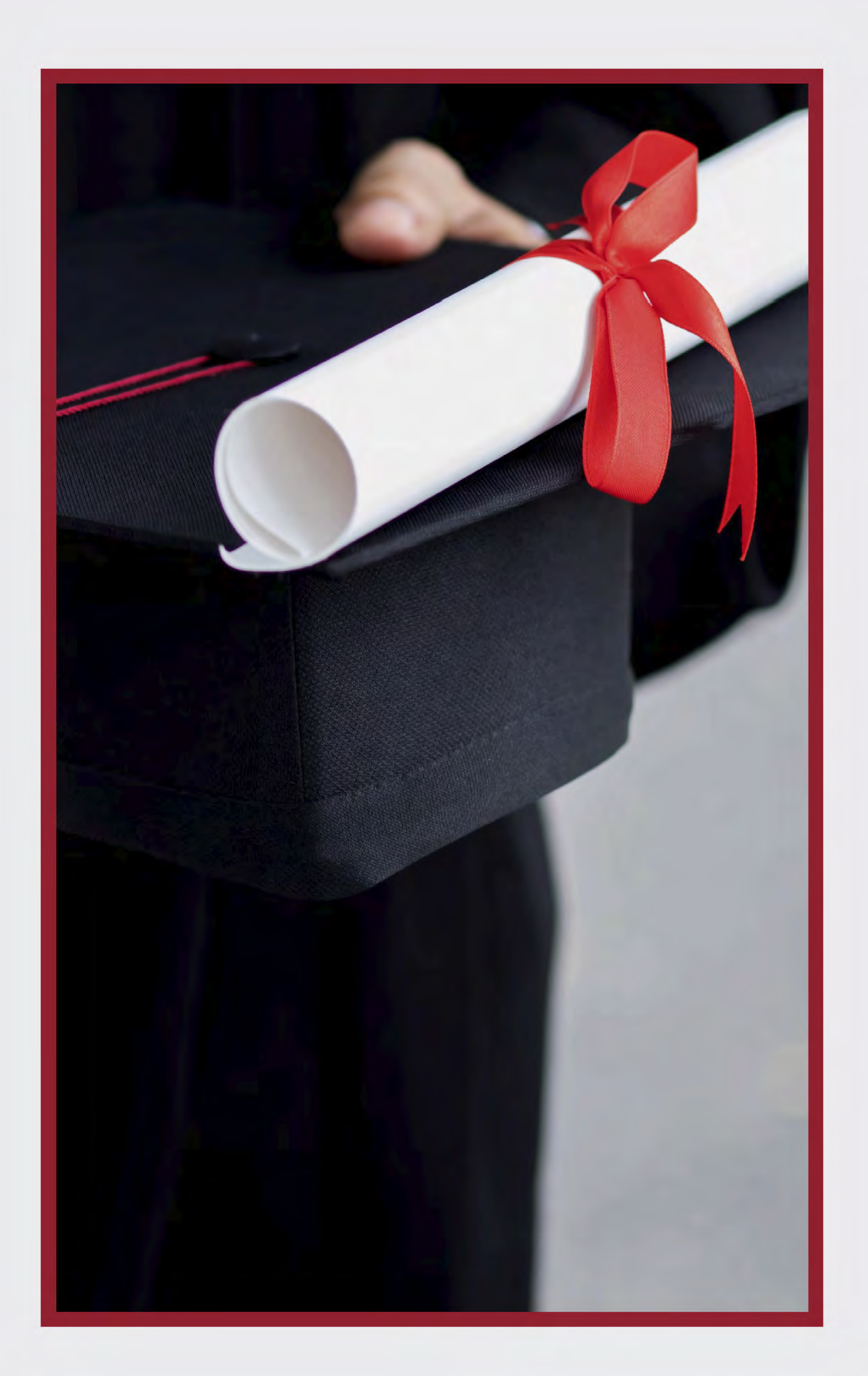

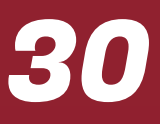

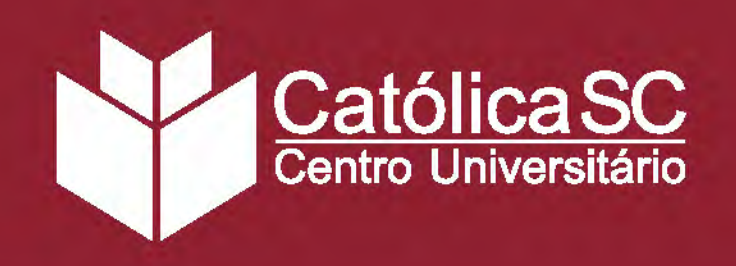

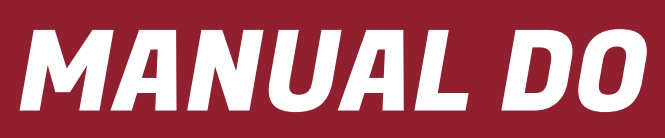

#### Segunda Via de Boleto Vencido

Você pode reemitir o seu boleto no Portal do Aluno. Após fazer login, vá ao menu lateral e clique em Financeiro > Extrato Financeiro. O Portal exibirá as mensalidades em aberto. Clique na mensalidade desejada e emita a segunda via. Caso não consiga acesso ao documento, entre em contato com o Serviço de Atendimento ao Estudante.

#### **Bolsas e Descontos**

A Católica SC oferece um programa de bolsas de estudo para lhe ajudar a alcançar o sonho da formação superior:

- Colaboradores da Católica SC;
- Convênios com empresas;
- Desconto Família;
- Desconto para evadidos;
- Graduação simultânea;
- Segunda graduação.

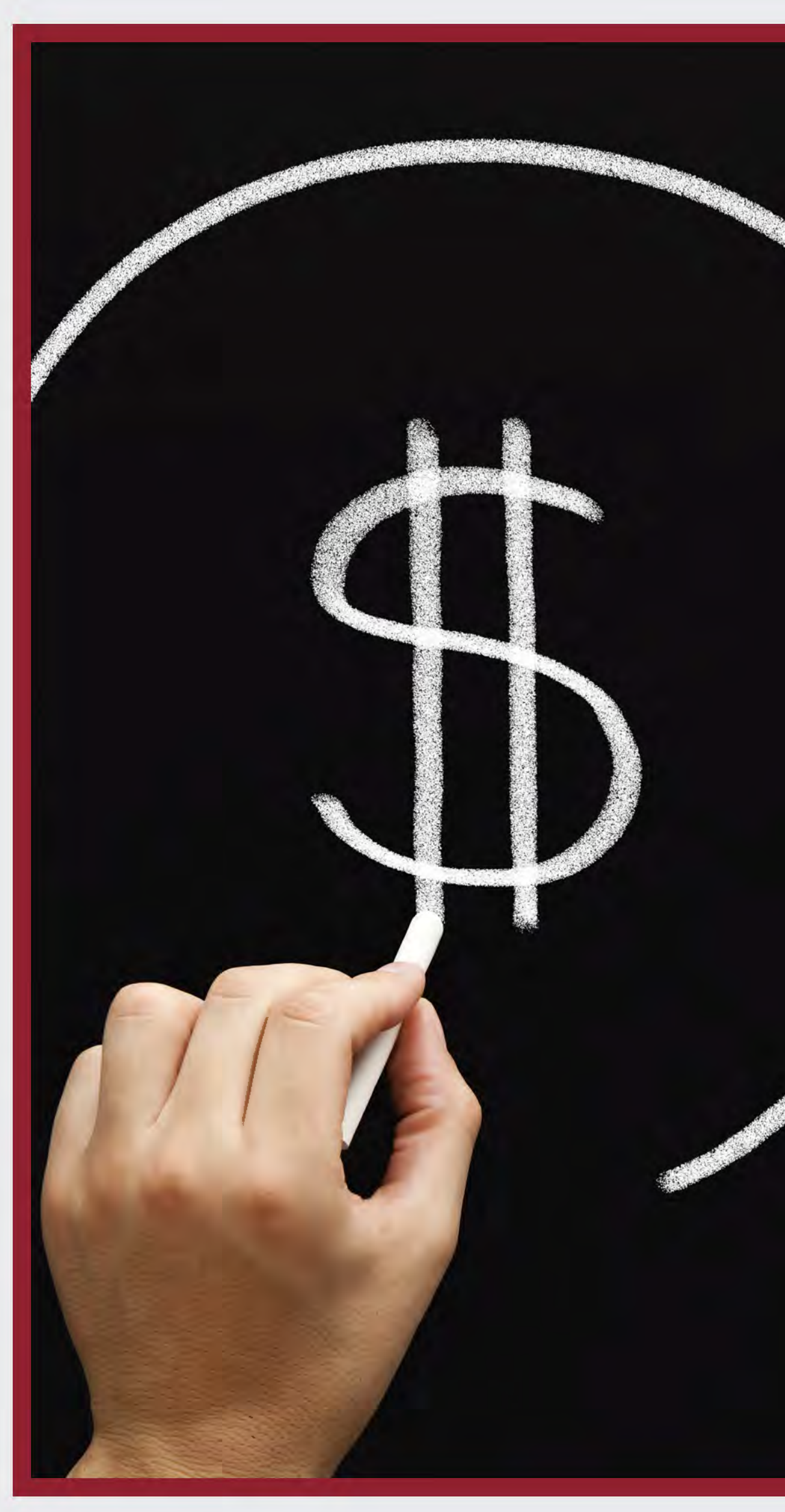

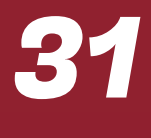

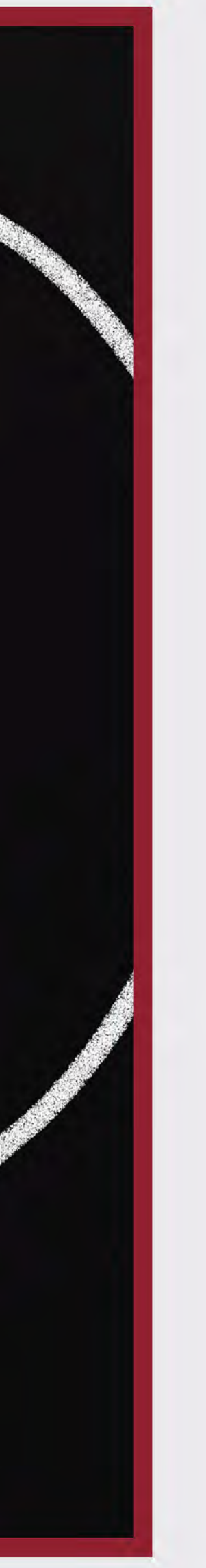

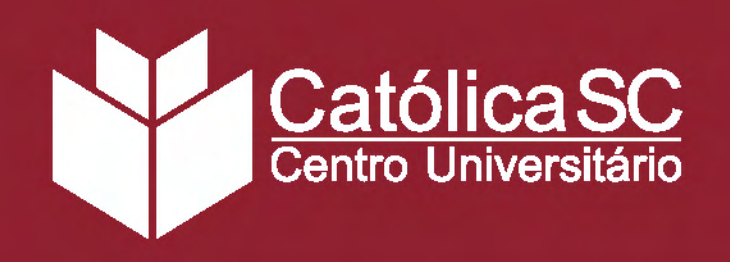

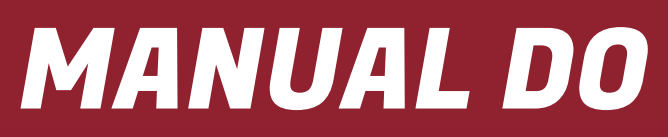

## 6. SERVIÇOS

#### **BIBLIOTECAS**

A Católica SC dispõe de ricos acervos de literatura, tanto físicos (integrados a cada polo) quanto digitais. Confira as bibliotecas disponíveis:

#### Biblioteca Pe. Elemar Scheid – Jaraguá do Sul

Com uma área de 1000m<sup>2</sup>, possui um acervo de quase 150 mil títulos e conta com uma rede de computadores para pesquisas em geral e elaboração de trabalhos acadêmicos.

#### **Biblioteca Joinville**

A Biblioteca da Católica de Santa Catarina em Joinville conta com um acervo de quase 30 mil títulos. O espaço moderno, de 328 m<sup>2</sup>, também dispõe de computadores para consultas e elaboração de trabalhos.

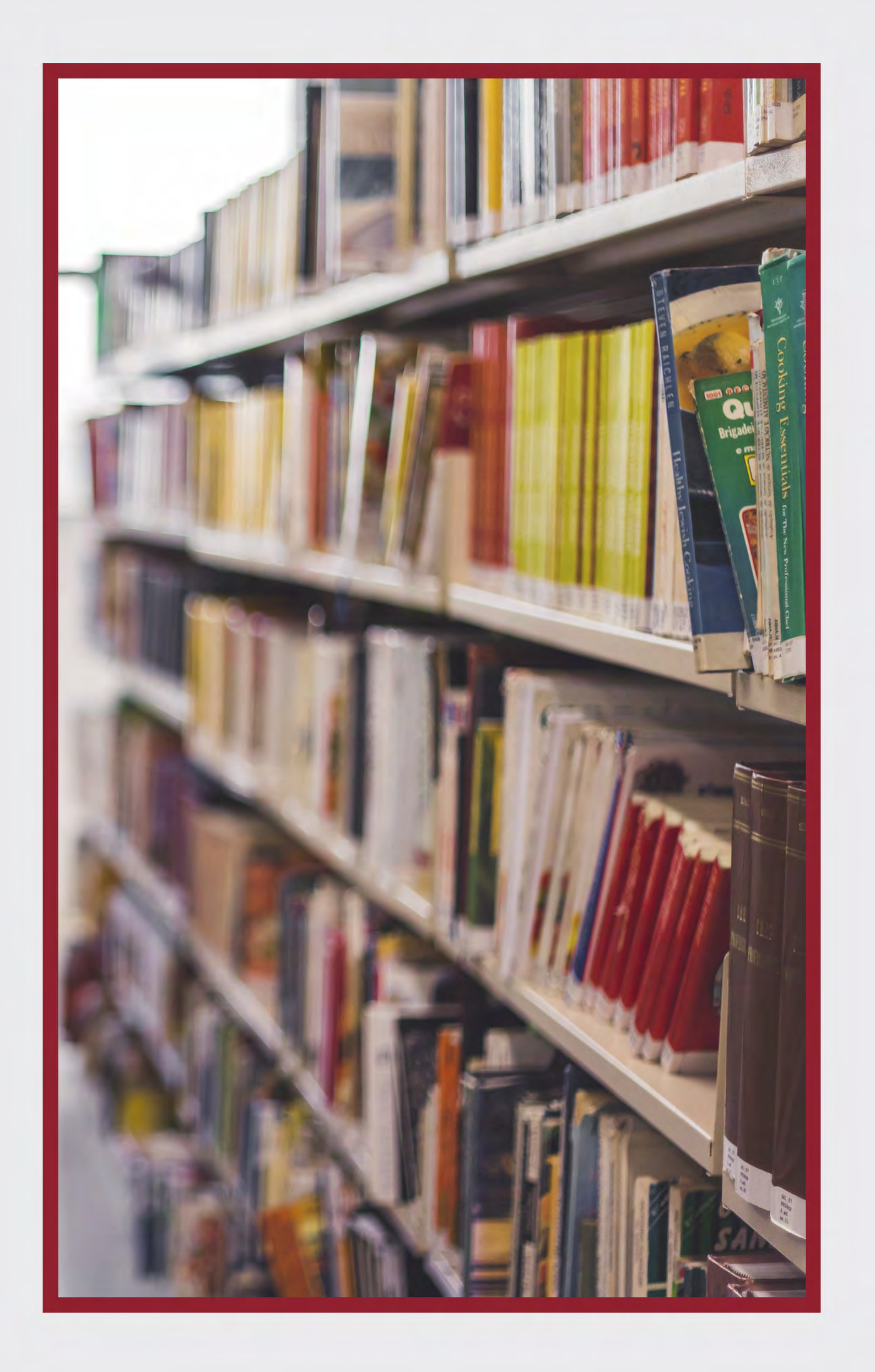

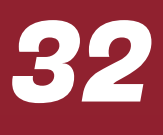

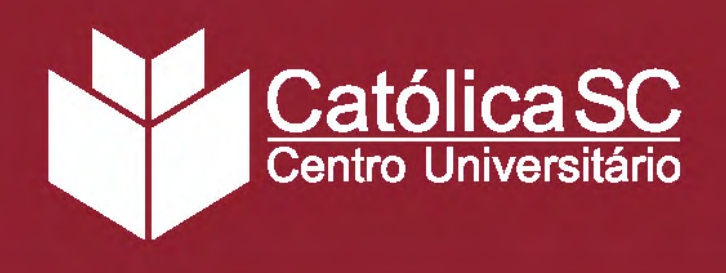

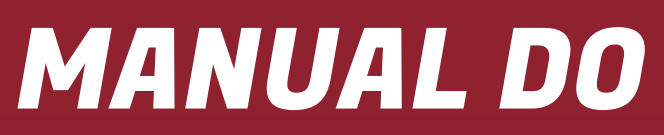

#### **Biblioteca Digital**

Congrega todos os exemplares em formato digital presentes no acervo da Instituição.

#### **Bibliotecas Virtuais**

Pearson, Biblioteca A e portal de periódicos da EBSCO.

#### **Empréstimo de Livros**

A biblioteca disponibiliza aos acadêmicos um acervo diversificado e possibilita o empréstimo de livros, que pode ser realizado on-line ou no polo presencial.

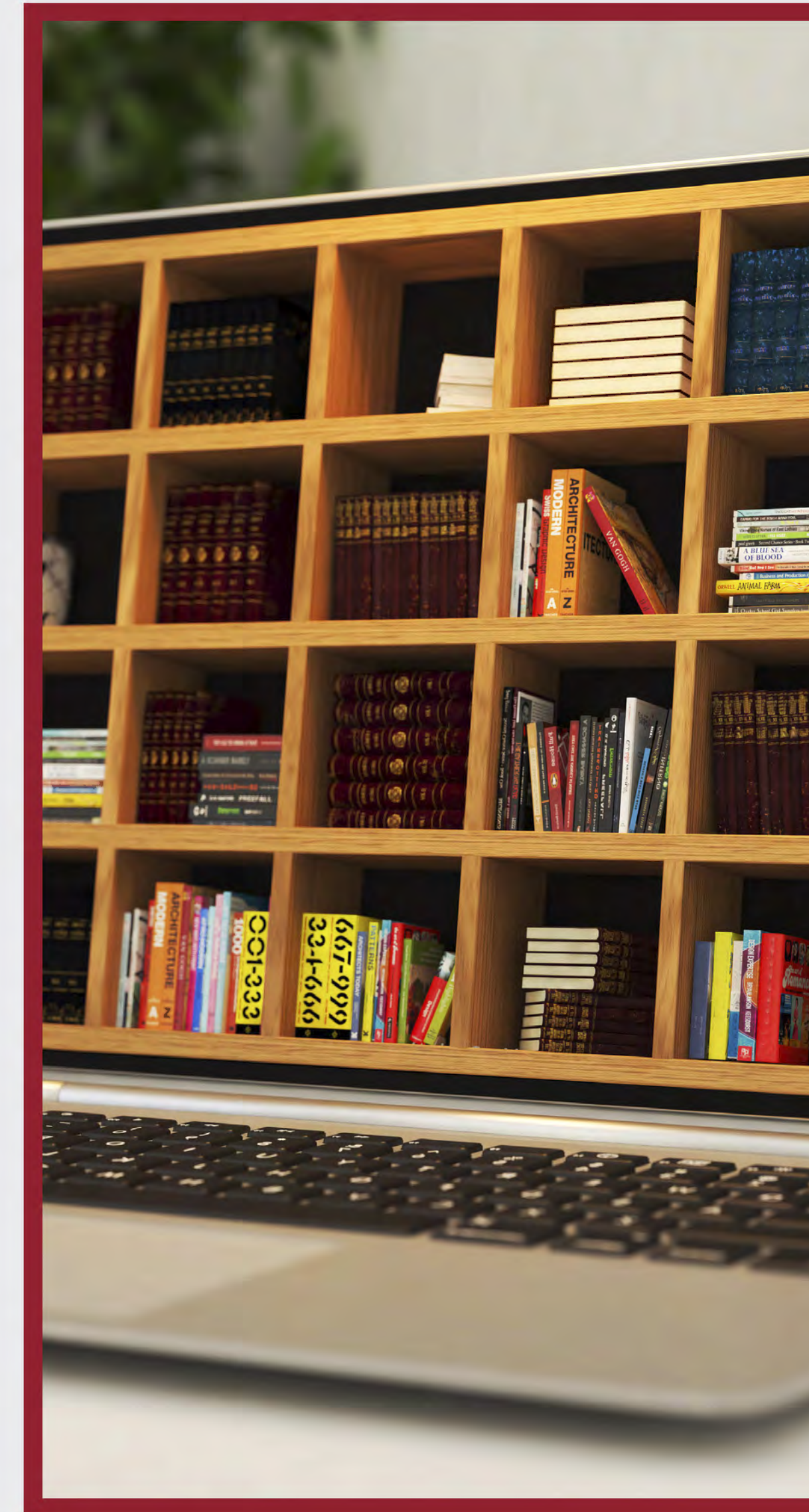

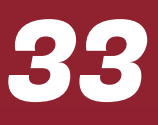

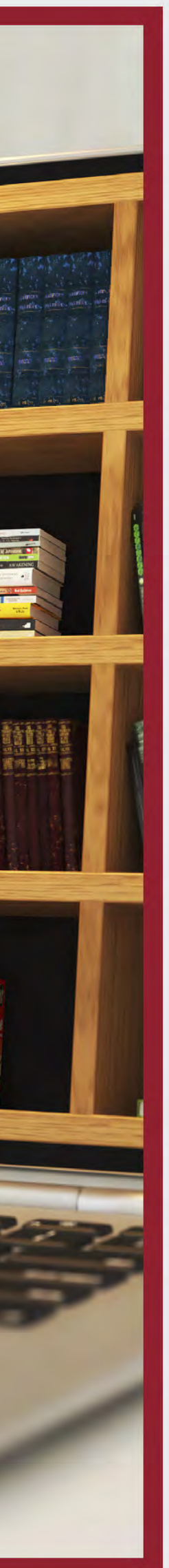

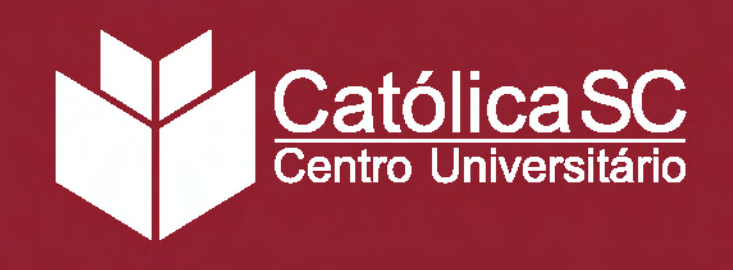

## Pastoral Universitária

Segundo o Papa João Paulo II, a Pastoral Universitária concretiza a missão da Igreja na universidade e faz parte da sua atividade e estrutura. A Pastoral na Católica SC busca salvaguardar o legado de São Marcelino Champagnat, fundador do Instituto dos Irmãos Maristas, através de formações, momentos de espiritualidade, ações comunitárias e outras iniciativas para vivência dos colaboradores, professores e alunos.

O principal objetivo é incentivar a prática solidária através de atividades voluntárias ou mesmo de atitudes no dia a dia, sempre visando o ecumenismo e o diálogo interreligioso.

Quem participa das atividades da Pastoral tende a desenvolver consciência da responsabilidade social e cristã, com solidariedade aos que estão vulneráveis e sofrem injustiças nos campos econômico, social, cultural e religioso.

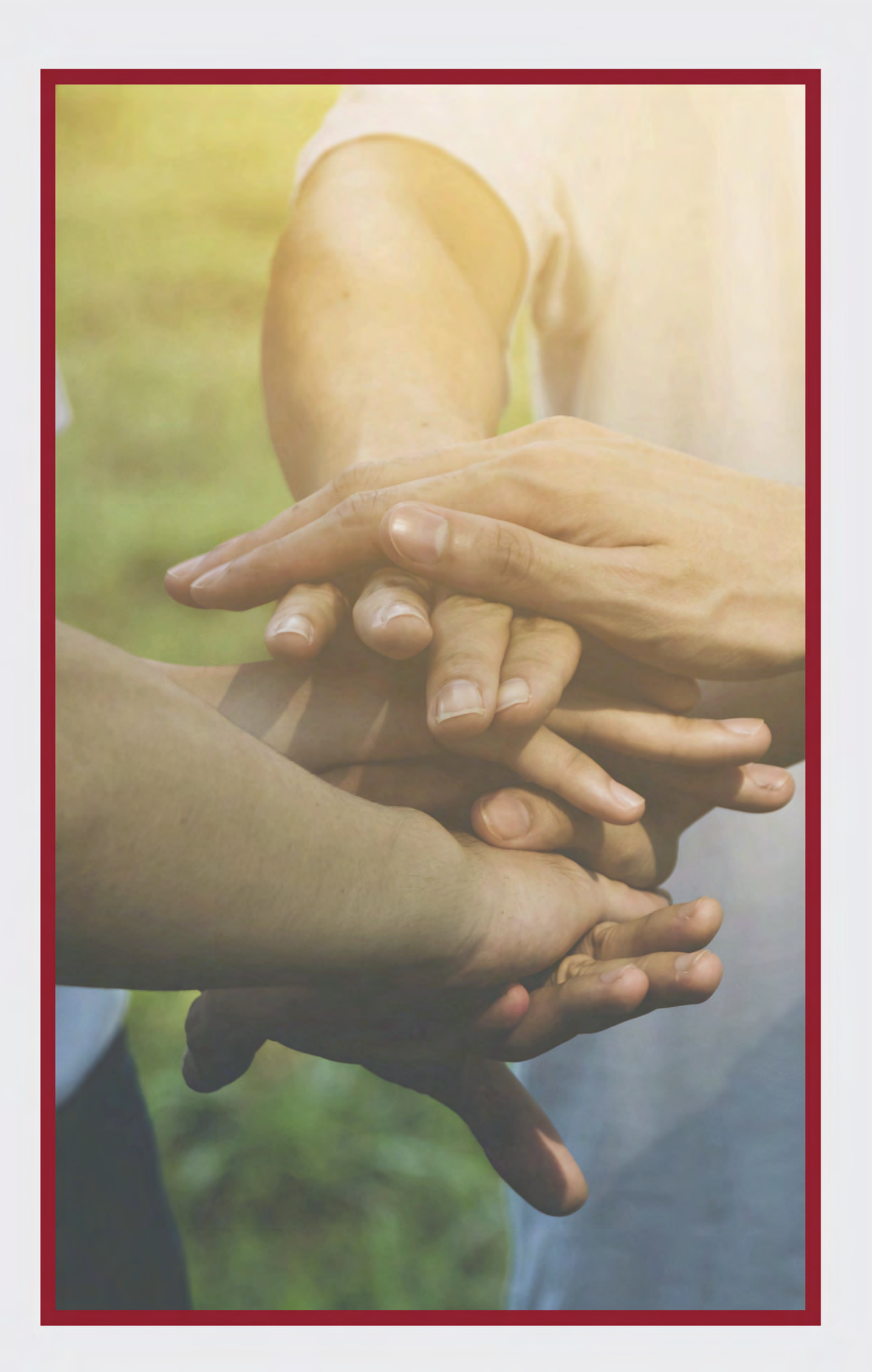

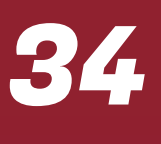

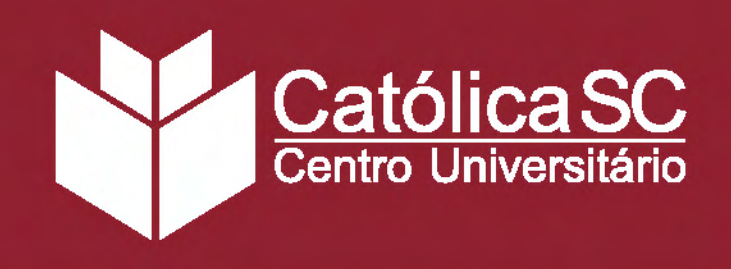

## Central de Relacionamento ao Estudante

Responsável pelas solicitações e demandas acadêmicas, foi criado com o intuito de solucionar situações administrativas, financeiras e acompanhar os demais assuntos relacionados à vida universitária, desde a inscrição no curso até a emissão do diploma. A Central de Relacionamento ao Estudante possui unidades de atendimento em todos os Polos EaD:

- **(JARAGUÁ DO SUL RAU|(47)98415-2996**
- (JARAGUÁ DO SUL CENTRO | (47) 3275-8275
- **()** JOINVILLE | (47) 99101-3917
- Image: Comparison of the second second se
- **(**) ITAJAÍ | (47) 98814-3738

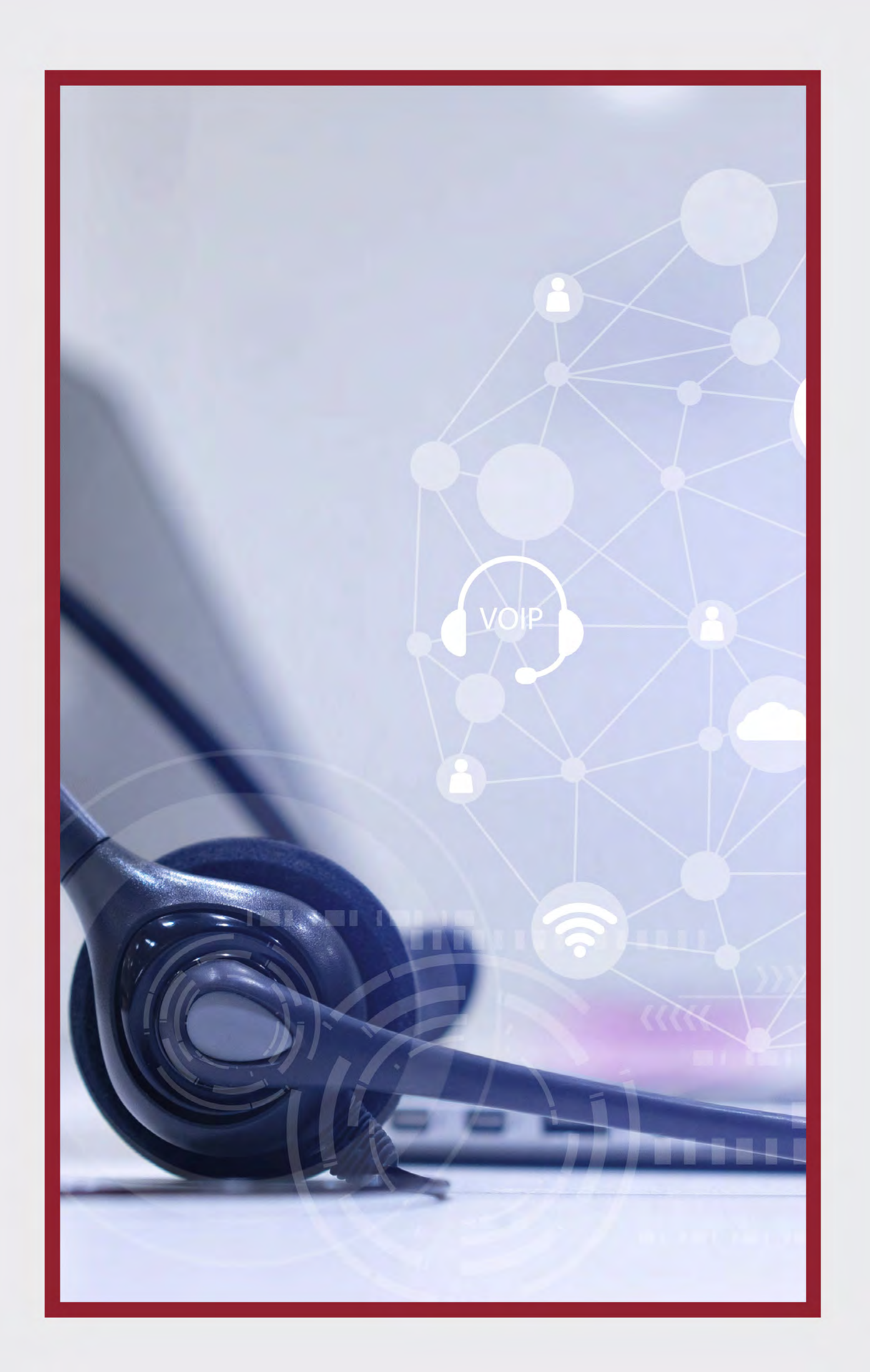

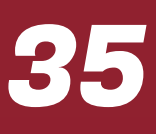

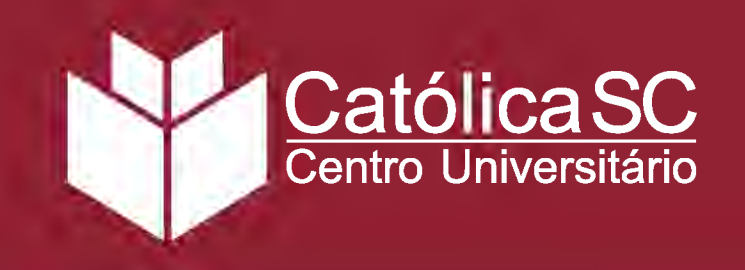

## Serviço de Orientação Universitária (SOU)

Objetiva promover espaços de formação e atendimento ao estudante universitário, visando a dimensão bio-psico-social-espiritual e o humanismo cristão. O programa contribui para a materialização da missão institucional - principalmente com ações educativas voltadas à formação humanística, orientando os alunos quanto a sua inserção e manutenção no Ensino Superior.

Dentre as atividades desenvolvidas pelo SOU estão: Serviço de Assistência Social, Atendimentos Psicopedagógico e Pastoral.

A pedagoga do SOU faz um primeiro contato com a pessoa que solicita atendimento e então direciona o estudante para o profissional responsável pro atender a demanda. A Católica SC disponibiliza um ambiente próprio para os profissionais (assistente social, psicólogo, pedagogo, psicopedagogo e assistente da pastoral) fazerem os atendimentos à comunidade acadêmica, garantindo a privacidade dos envolvidos. Para solicitar atendimento, entre em contato por e-mail:

JARAGUÁ DO SUL/FLORIANÓPOLIS

sou@catolicasc.org.br

### MANUAL DO ESTUDANTE EaD

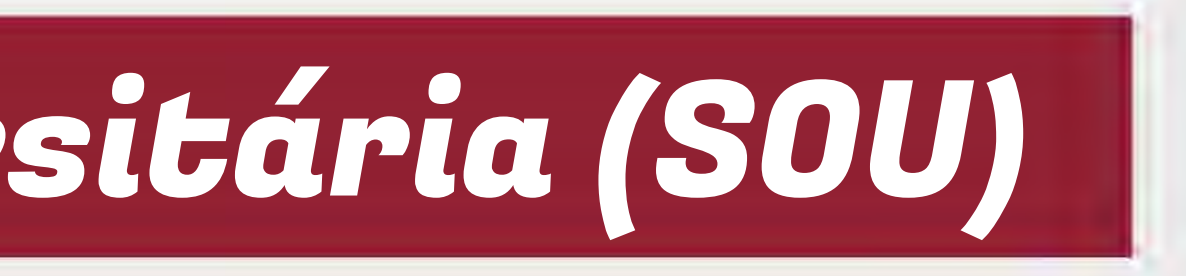

#### JOINVILLE/ITAJAÍ

sou.joi@catolicasc.org.br

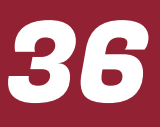

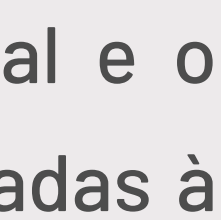

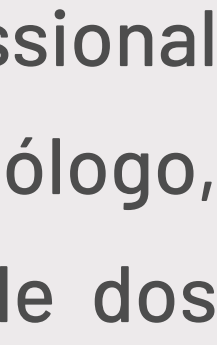

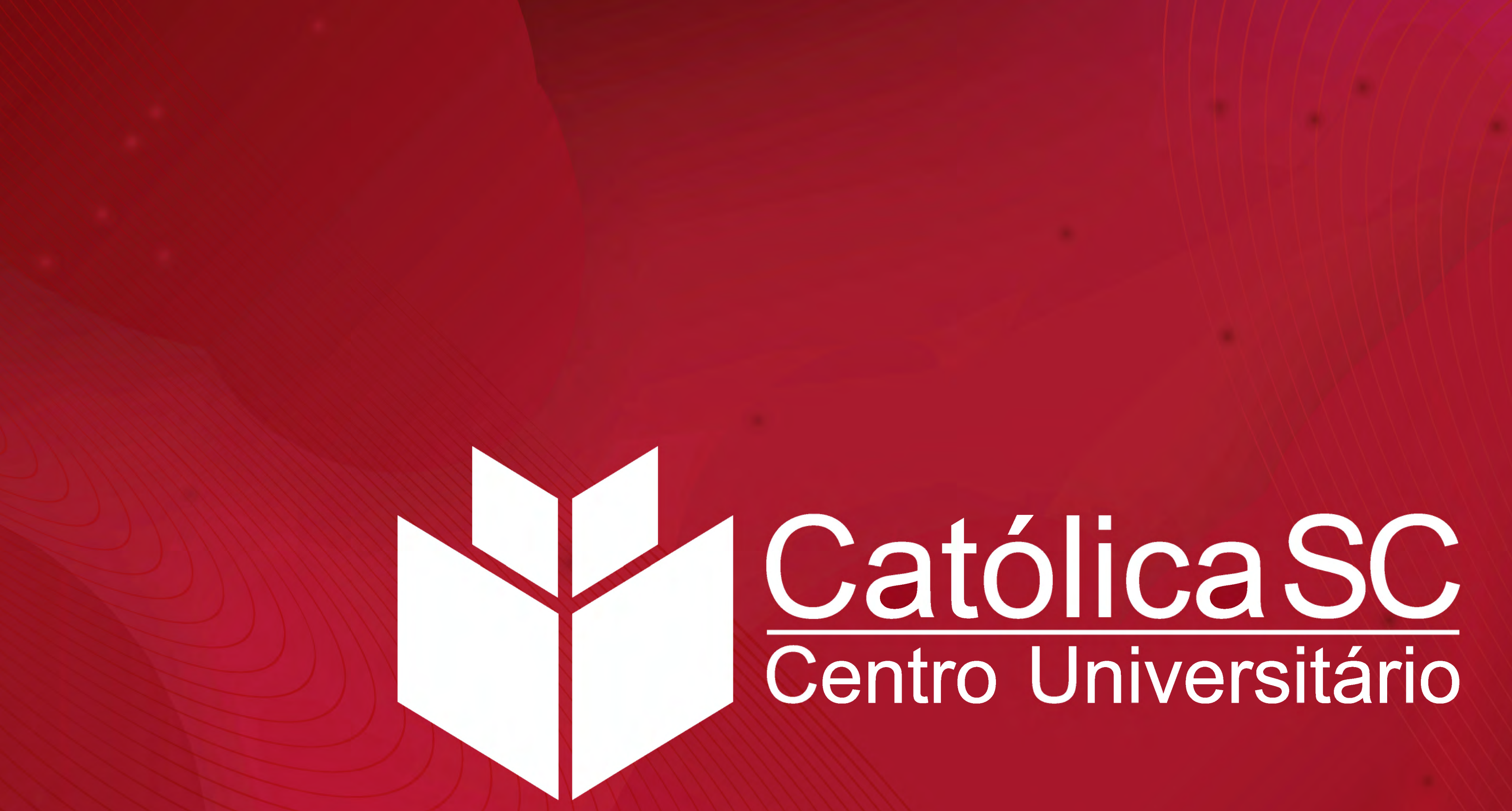

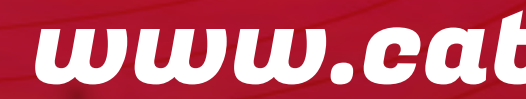

www.catolicasc.org.br